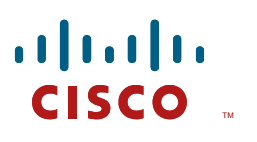

# **Cisco Systems Inc.**

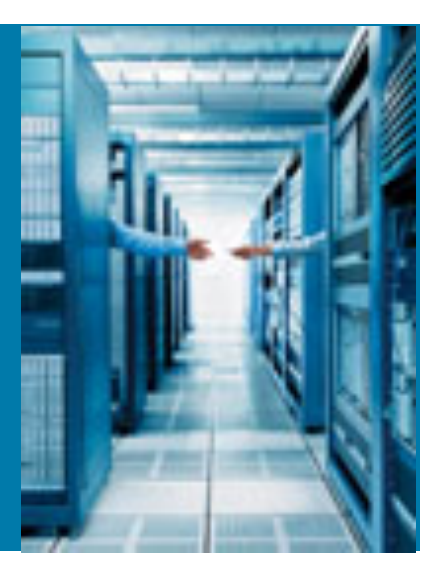

### Deploying Next Generation Encryption with the AnyConnect Secure Mobility Client and the ASA 5500-X

Version 3.0

Authored by:

Justin Poole – CCIE #16224 (R&S, Sec)

**Kris Swanson** 

Corporate Headquarters Cisco 170 West Tasman Drive San Jose, CA 95134-1706 USA http://www.cisco.com Tel: 408 526-4000 800 553-NETS (6387) Fax: 408 526-4100 THE SPECIFICATIONS AND INFORMATION REGARDING THE PRODUCTS IN THIS MANUAL ARE SUBJECT TO CHANGE WITHOUT NOTICE. ALL STATEMENTS, INFORMATION, AND RECOMMENDATIONS IN THIS MANUAL ARE BELIEVED TO BE ACCURATE BUT ARE PRESENTED WITHOUT WARRANTY OF ANY KIND, EXPRESS OR IMPLIED. USERS MUST TAKE FULL RESPONSIBILITY FOR THEIR APPLICATION OF ANY PRODUCTS.

THE SOFTWARE LICENSE AND LIMITED WARRANTY FOR THE ACCOMPANYING PRODUCT ARE SET FORTH IN THE INFORMATION PACKET THAT SHIPPED WITH THE PRODUCT AND ARE INCORPORATED HEREIN BY THIS REFERENCE. IF YOU ARE UNABLE TO LOCATE THE SOFTWARE LICENSE OR LIMITED WARRANTY, CONTACT YOUR CISCO REPRESENTATIVE FOR A COPY.

The following information is for FCC compliance of Class A devices: This equipment has been tested and found to comply with the limits for a Class A digital device, pursuant to part 15 of the FCC rules. These limits are designed to provide reasonable protection against harmful interference when the equipment is operated in a commercial environment. This equipment generates, uses, and can radiate radio-frequency energy and, if not installed and used in accordance with the instruction manual, may cause harmful interference to radio communications. Operation of this equipment is a residential area is likely to cause harmful interference, in which case users will be required to correct the interference at their own expense.

The following information is for FCC compliance of Class B devices: The equipment described in this manual generates and may radiate radio-frequency energy. If it is not installed in accordance with Cisco's installation instructions, it may cause interference with radio and television reception. This equipment has been tested and found to comply with the limits for a Class B digital device in accordance with the specifications in part 15 of the FCC rules. These specifications are designed to provide reasonable protection against such interference in a residential installation. However, there is no guarantee that interference will not occur in a particular installation.

You can determine whether your equipment is causing interference by turning it off. If the interference stops, it was probably caused by the Cisco equipment or one of its peripheral devices. If the equipment causes interference to radio or television reception, try to correct the interference by using one or more of the following measures:

Turn the television or radio antenna until the interference stops.

Move the equipment to one side or the other of the television or radio.

Move the equipment farther away from the television or radio

Plug the equipment into an outlet that is on a different circuit from the television or radio. (That is, make certain the equipment and the television or radio are on circuits controlled by different circuit breakers or fuses.)

Modifications to this product not authorized by Cisco could void the FCC approval and negate your authority to operate the product.

The following third-party software may be included with your product and will be subject to the software license agreement:

CiscoWorks software and documentation are based in part on HP OpenView under license from the Hewlett-Packard Company. HP OpenView is a trademark of the Hewlett-Packard Company. Copyright © 1992, 1993 Hewlett-Packard Company.

The Cisco implementation of TCP header compression is an adaptation of a program developed by the University of California, Berkeley (UCB) as part of UCB's public domain version of the UNIX operating system. All rights reserved. Copyright © 1981, Regents of the University of California.

Network Time Protocol (NTP). Copyright © 1992, David L. Mills. The University of Delaware makes no representations about the suitability of this software for any purpose.

Point-to-Point Protocol. Copyright © 1989, Carnegie-Mellon University. All rights reserved. The name of the University may not be used to endorse or promote products derived from this software without specific prior written permission.

The Cisco implementation of TN3270 is an adaptation of the TN3270, curses, and termcap programs developed by the University of California, Berkeley (UCB) as part of the UCB's public domain version of the UNIX operating system. All rights reserved. Copyright © 1981-1988, Regents of the University of California.

Cisco incorporates Fastmac and TrueView software and the RingRunner chip in some Token Ring products. Fastmac software is licensed to Cisco by Madge Networks Limited, and the RingRunner chip is licensed to Cisco by Madge NV. Fastmac, RingRunner, and TrueView are trademarks and in some jurisdictions registered trademarks of Madge Networks Limited. Copyright © 1995, Madge Networks Limited. All rights reserved.

Xremote is a trademark of Network Computing Devices, Inc. Copyright © 1989, Network Computing Devices, Inc., Mountain View, California. NCD makes no representations about the suitability of this software for any purpose.

The X Window System is a trademark of the X Consortium, Cambridge, Massachusetts. All rights reserved.

NOTWITHSTANDING ANY OTHER WARRANTY HEREIN, ALL DOCUMENT FILES AND SOFTWARE OF THESE SUPPLIERS ARE PROVIDED "AS IS" WITH ALL FAULTS. CISCO AND THE ABOVE-NAMED SUPPLIERS DISCLAIM ALL WARRANTIES, EXPRESSED OR IMPLIED, INCLUDING, WITHOUT LIMITATION, THOSE OF MERCHANTABILITY, FITNESS FOR A PRACTICAL PURPOSE AND NONINFRINGEMENT OR ARISING FROM A COURSE OF DEALING, USAGE, OR TRADE PRACTICE.

IN NO EVENT SHALL CISCO OR ITS SUPPLIERS BE LIABLE FOR ANY INDIRECT, SPECIAL, CONSEQUENTIAL, OR INCIDENTAL DAMAGES, INCLUDING, WITHOUT LIMITATION, LOST PROFITS OR LOSS OR DAMAGE TO DATA ARISING OUT OF THE USE OR INABILITY TO USE THIS MANUAL, EVEN IF CISCO OR ITS SUPPLIERS HAVE BEEN ADVISED OF THE POSSIBILITY OF SUCH DAMAGES.

AccessPath, AtmDirector, Browse with Me, CCIP, CCSI, CD-PAC, *CiscoLink*, the Cisco *Powered* Network logo, Cisco Networking Academy, the Cisco Networking Academy logo, Cisco Unity, Fast Step, Follow Me Browsing, FormShare, FrameShare, IGX, Internet Quotient, IP/VC, iQ Breakthrough, iQ Expertise, iQ FastTrack, the iQ logo, iQ Net Readiness Scorecard, MGX, the Networkers logo, ScriptBuilder, ScriptShare, SMARTnet, TransPath, Voice LAN, Wavelength Router, and WebViewer, Aironet, ASIST, BPX, Catalyst, CCDA, CCDP, CCIE, CCNA, CCNP, Cisco, the Cisco Certified Internetwork Expert logo, Cisco IOS, the Cisco IOS logo, Cisco Press, Cisco, Capital, the Cisco logo, Empowering the Internet Generation, Enterprise/Solver, EtherChannel, EtherSwitch, FastHub, FastSwitch, GigaStack, IOS, IP/TV, LightStream, MICA, Network Registrar, *Packet*, PIX, Post-Routing, Pre-Routing, RateMUX, Registrar, SideCast, StrataView Plus, Stratm, SwitchProbe, TeleRouter, and VCO are trademarks or registered trademarks of Cisco and/or its affiliates in the U.S. and certain other countries.

All other trademarks mentioned in this document or Web site are the property of their respective owners. The use of the word partner does not imply a partnership relationship between Cisco and any other company. (0110R).

Please refer to http://www.cisco.com/logo/ for the latest information on Cisco logos, branding and trademarks.

#### INTELLECTUAL PROPERTY RIGHTS:

THIS DOCUMENT CONTAINS VALUABLE TRADE SECRETS AND CONFIDENTIAL INFORMATION OF CISCO AND IT'S SUPPLIERS, AND SHALL NOT BE DISCLOSED TO ANY PERSON, ORGANIZATION, OR ENTITY UNLESS SUCH DISCLOSURE IS SUBJECT TO THE PROVISIONS OF A WRITTEN NON-DISCLOSURE AND PROPRIETARY RIGHTS AGREEMENT OR INTELLECTUAL PROPERTY LICENSE AGREEMENT APPROVED BY CISCO THE DISTRIBUTION OF THIS DOCUMENT DOES NOT GRANT ANY LICENSE IN OR RIGHTS, IN WHOLE OR IN PART, TO THE CONTENT, THE PRODUCT(S), TECHNOLOGY OF INTELLECTUAL PROPERTY DESCRIBED HEREIN.

Proactive Software Recommendation Report Copyright © 2003, Cisco All rights reserved. COMMERCIAL IN CONFIDENCE. A PRINTED COPY OF THIS DOCUMENT IS CONSIDERED UNCONTROLLED.

# Contents

| Contents                                          |   |
|---------------------------------------------------|---|
| Document Control                                  | 4 |
| History                                           | 4 |
| Review                                            |   |
| Executive Summary                                 | 5 |
| Introduction                                      | 6 |
| VPN Solution Diagram                              | 7 |
| Caveats & Prerequisites                           | 8 |
| Certificate Caveats                               | 8 |
| Prerequisites                                     | 9 |
| ASA Configuration & Enrollment with the CA        |   |
| ASA PKI Configuration and Enrollment              |   |
| ASA VPN Configuration                             |   |
| AnyConnect Client Setup                           |   |
| Client PKI Enrollment                             |   |
| AnyConnect Client Configuration                   |   |
| Appendix A – ASA Configurations                   |   |
| Appendix B – CA Implementation                    |   |
| Offline Root CA & Subordinate CA File Share Setup |   |
| Enterprise Subordinate CA Setup                   |   |
| Version 3 Template Configuration                  |   |
| Appendix C – ASA VPN Verification Commands        |   |

# History

Table 1 Revision History

| Version No. | Issue Date | Status                 | Reason for Change |
|-------------|------------|------------------------|-------------------|
| 1.0         | 1-30-2014  | Initial Draft          |                   |
| 2.0         | 2-7-2014   | First Update           |                   |
| 3.0         | 2-17-2014  | 2 <sup>nd</sup> Update |                   |

### Review

#### Table 2 Revision Review

| Reviewer's Details | Version No. | Date                |
|--------------------|-------------|---------------------|
| Arnold Ocasio      | 1.0         | 2-7-2014            |
| Andrew Benhase     | 1.0, 3.0    | 2-7-2014, 2-17-2014 |
| Stephen Orr        | 1.0, 3.0    | 2-7-2014, 2-17-2014 |

# **Executive Summary**

This document provides guidance on the implementation of a Next Generation Encryption (NGE) VPN solution utilizing the AnyConnect (AC) Secure Mobility Client and the ASA 5500-X series firewall. This design will utilize an Elliptic Curve Cryptography (ECC) Public Key Infrastructure (PKI) implementation along with cipher suites as defined in <u>IETF RFC 6379</u>, to create a secure VPN solution.

The ASA 5500-X series next-generation firewall will act as the head-end VPN terminating device while the clients will use the Cisco AnyConnect Secure Mobility client for VPN connectivity. X.509 Elliptic Curve (EC) certificates for authentication and security association (SA) establishment will be issued to the ASA and VPN clients by a local Certificate Authority. In this scenario, a Certificate Signing Request (CSR) will be generated for each client and the ASA, then sent to the Certificate Authority (CA) administrator to issue an X.509 digital certificate. The certificates will be manually imported into the clients and ASA.

The following protocols and cipher suites will be used for IKE and IPSec in compliance with RFC 6379 (Suite B Cryptographic Suites for IPSec):

- IKEv2
- Encryption AES-GCM 256
- Key Exchange ECDH 384 (Group 20)
- Digital Signature ECDSA 384
- Integrity Hashing SHA-2 384

A Microsoft 2012 R2 Certificate Authority (CA) solution was deployed for the PKI design presented in this document. This PKI design is based on a two-tier CA solution using an Offline Root CA and an Enterprise Subordinate CA. The Subordinate CA issues X.509 digital certificates and provides a Certificate Revocation List (CRL) to the ASA and AC VPN clients. In addition, version 3, Suite B complaint templates are configured on the Subordinate CA. The Root CA is configured as a standalone (Workgroup) server while the Subordinate CA is configured as part of a Microsoft domain with Active Directory services enabled. Appendix B of this document will cover the CA implementation in further detail. This document is a combined High Level Design (HLD) and Low Level Design (LLD) that contains detailed information on the setup and configuration of the Cisco AnyConnect VPN client, ASA 5500-X and Windows 2012 PKI infrastructure to enable support for an Elliptic Curve, certificate based, NGE, VPN solution as discussed in the Executive Summary section. The ASA supports IPSec, TLS and clientless TLS (known as webvpn) methods of VPN establishment. This document will focus on the IPSec Remote Access VPN use-case focusing on certificate based machine authentication only.

It is assumed that the audience of this document has a basic knowledge of the following:

- PKI and Purpose of a Certificate of Authority
- X.509 digital certificate formats (PEM, DER, etc.)
- IKEv2 concepts
- Cisco IPSec Phase I and Phase II messaging
- Suite B as defined in RFC 6379 (http://tools.ietf.org/search/rfc6379)
- ASA 5500-X Firewalls
- AnyConnect Secure Mobility Client v3.x or higher
- Windows 2012 R2 basic administration of OS and Certificate Authority

**Configuration Note**: The ASA supports client-services which provides the ASA with the capability to push AnyConnect profiles and software updates to the client. This capability is not used in this example. The following baseline configuration modifications are made:

- 1. It is assumed that AnyConnect profiles and updates are already installed on the client.
- 2. The AnyConnect profile and the ASA should have "auto-updates" disabled to ensure that that client-services are disabled.
- If client-services are required, the ASA should have a standard RSA X.509 (non-EC based) digital certificate in addition to the EC-DSA based identity certificate required for NGE VPN users.

### License Note: The ASA requires an AnyConnect Premium license for IKEv2 remote

access connections using Suite B algorithms. Suite B algorithm usage for other connections or purposes (such as PKI) has no limitations. License checks are performed for remote access VPN connections. If you receive a message that you are attempting to use a Suite B crypto algorithm without an AnyConnect Premium license, you have the option to either install the Premium license or reconfigure the crypto settings to an appropriate level. It's important to note that the ASA can use either AnyConnect Premium or Essentials, thus it's important to ensure that Essentials is not enabled under the 'webvpn' statement in the ASA configuration. Also, if AnyConnect will be loaded on mobile devices, an **AnyConnect Mobile license** is required.

# **VPN Solution Diagram**

Figure 1: Lab Topology Diagram

# **Topology Overview**

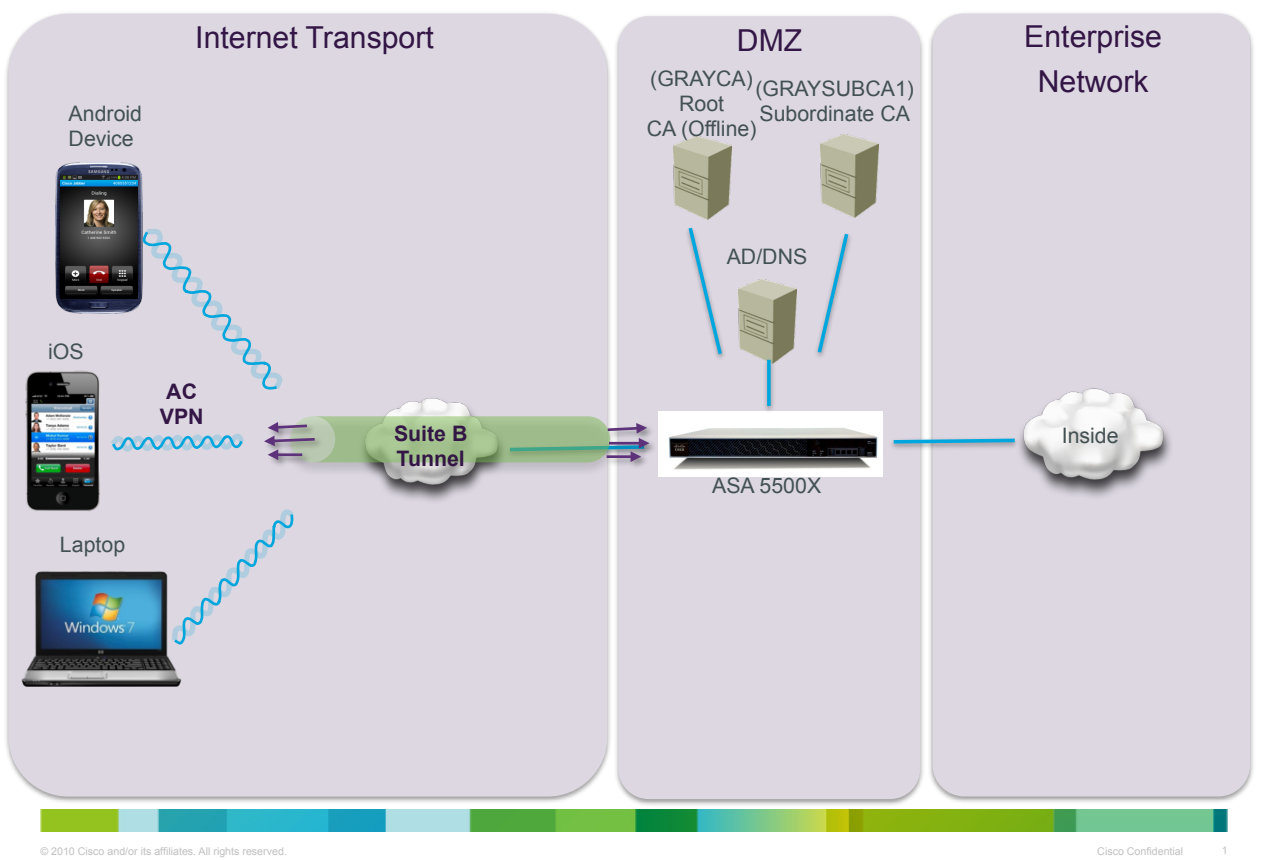

### **Certificate Caveats**

ECDSA certificates:

- 1. Must have a Digest strength equal or greater than the Curve strength. For example, an EC-384 key must use SHA2-384 or greater.
- 2. Supported OS's:

Windows Vista or later Mac OS X 10.6 or later

General Server Certificate Verification changes in Cisco Anyconnect 3.1:

- 1. ECDSA smart cards are supported only on Windows 7 or later.
- 2. Certificates in OS store are supported on Windows 7 or later and Vista only.
- 3. Certificates in the network profile (PEM encoded) supported on Windows XP/7/Vista
- 4. Server's ECDSA certificate chain verification is supported on Windows XP/7/Vista.
- SSL connections being performed via FQDN no longer makes a secondary server certificate verification with the FQDN's resolved IP address for name verification if the initial verification using the FQDN fails.
- 6. IPsec and TLS connections require that if a server certificate contains Key Usage, the attributes must contain DigitalSignature AND (KeyAgreement OR KeyEncipherment). If the server certificate contains an EKU, the attributes must contain serverAuth or ikeIntermediate. Note that server certificates are not required to have a KU or an EKU to be accepted.
- 7. IPSec connections perform name verification on server certificates.
- If a Subject Alternative Name (SAN) extension is present with relevant attributes, name verification is performed solely against the Subject Alternative Name. Relevant attributes include DNS Name attributes for all certificates and additionally include IP address attributes if the connection is being performed to an IP address.
- 9. If a Subject Alternative Name extension is not present, or is present but contains no relevant attributes, name verification is performed against any Common Name attributes found in the Subject of the certificate.
- 10. If a certificate uses a wildcard for the purposes of name verification, the wildcard must be in the first (left-most) subdomain only, and additionally must be the last (right-most) character in the subdomain. Any wildcard entry not in compliance is ignored for the purposes of name verification.
- 11. Suite B profiles may require certain policy properties in the certificates; however, these requirements are enforced on the head-end and not by AnyConnect.
- 12. When the ASA is configured with a different server certificate for TLS and IPsec, use trusted certificates. A Posture assessment, Weblaunch, or Downloader failure can occur if using NGE (ECDSA) untrusted certificates having different IPsec and TLS certificates.

## Prerequisites

The following tasks should be completed and all information collected prior to beginning the configuration:

- NTP Server configured and devices synced to same time source.
- Appropriate VLAN's and IP settings configured and established.
- DNS resolution enabled with ASA public hostname specified.
- Initial ASA configuration and connectivity established.
- ASA software updated to 9.1.x or above (9.1.3 used for this document).
- Appropriate licenses on ASA (AnyConnect Premium).
- AnyConnect software version 3.1 or above (3.1.04072 used in this document).
- AnyConnect client profiles and software installed on clients (Discussed in AC Client Section).
- Installation and initial configuration of Windows 2012 R2 domain controller, Root and Standalone CA servers must be completed.
- Windows Active Directory information (domain, forest, etc.) for CA setup and identity services.
- Windows Service Account or admin user name and password with privileges to join the Subordinate CA to a domain.
- Check the path MTU between the client and the ASA head-end. In some cases, where there are additional encryption hops (such as a VPN between intermediate network devices), an additional IPSEC wrap will exist while the data is in transit. This will force a configuration change on the ASA to lower the MTU on the 'inside' and 'outside' interfaces. This is to ensure the inner 'double-wrap' tunnel does not get fragmented.

# ASA Configuration & Enrollment with the CA

In the coming sections, the relevant ASA VPN and ECC PKI configurations will be discussed along with the ASA PKI enrollment process with a Certificate Authority. The ASA must be enrolled with the ECC CA and appropriately configured to allow for proper IKE and IPSec negotiation with VPN users. A detailed ASA configuration is provided in Appendix A of this document. Appendix C will also provide ASA commands that can be entered to verify VPN connectivity.

## **ASA PKI Configuration and Enrollment**

In this section, specific ASA PKI configurations along with the enrollment process will be discussed. Since neither Simple Certificate Enrollment Protocol (SCEP) nor domain Auto-Enrollment is an option for the ASA, an offline, manual enrollment process must be followed. In this scenario, both the Offline Root CA (GRAYCA) certificate and the Enterprise Subordinate CA (GRAYSUBCA1) certificate must be installed and trusted to ensure a trusted certificate chain is established. During this process, the previously created "**NGEASA**" template (see Appendix B for more details) and the "**certreq**" command line utility will be used on the Subordinate CA to enroll the ASA and obtain an identity certificate.

Throughout the document, the ASDM configuration steps will be discussed. The equivalent command line (CLI) configuration steps will also be referenced to ensure both configuration methods are documented. However, the administrator should use either ASDM or CLI depending on preference.

At this point, it is assumed that the basic ASA configuration is completed and connectivity is established to the network. To begin the configuration process on the ASA, follow the configuration steps below:

 Configure the time zone information and date. In ASDM, go to Configuration > Device Setup > System Time > Clock and enter the appropriate information for the local network and then select "Apply".

| O Configu     | ration > Device Setup > System Time > Clock                |
|---------------|------------------------------------------------------------|
| Configure the | ASA date and clock.                                        |
| Time Zone: [  | (GMT-05:00)(Eastern Time) Indianapolis, Montreal, New York |
| Date          |                                                            |
| Feb 10, 201   | 4                                                          |
| Time          |                                                            |
| Clock will b  | e automatically adjusted for daylight saying changes.      |
| 0.000         |                                                            |
| Time: 10      | : 06 : 18 hh:mm:ss (24-hour)                               |
| $\square$     | Update Displayed Time                                      |
|               |                                                            |

 Configure an NTP source. In ASDM, go to Configuration > Device Setup > System Time > NTP > Add and enter the appropriate information for the local network and then select "Apply".

| ○ ○ <u>Configu</u> | ration > Dev | /ice Setup > | System Tim    | <u>e &gt; NTP</u> |        |
|--------------------|--------------|--------------|---------------|-------------------|--------|
| Configure NTP      | servers and  | define authe | ntication key | s and values.     |        |
| IP Address         | Interface    | Preferred?   | Key Number    | Trusted Key?      | Add    |
| 192.168.0.14       | outside      | No           |               | No                |        |
|                    |              |              |               |                   | Edit   |
|                    |              |              |               |                   | Delete |

 Configure the hostname and domain name. In ASDM go to, Configuration > Device Setup > Device Name/Password and enter the appropriate information for the local network and then select "Apply".

| $0 \odot Configuration > Dev$ | vice Setup > Device Name/Password |
|-------------------------------|-----------------------------------|
| Hostname and Domain Nar       | ne                                |
| Hostname:                     | grayasavpn                        |
| Domain Name:                  | graydmz.org                       |

ASA CLI configuration example:

| hostname grayasavpn        |
|----------------------------|
| domain-name<br>graydmz.org |

The ASA administrator must obtain the CA certificates from the PKI admin and import the certificates to the ASA. In this scenario, both the Root CA and Subordinate CA certificates must be imported. The ASA admin can open the CA certificates with NotePad to copy and paste

#### 24 February 2014

 In ASDM, go to Configuration > Device Management > Certificate Management > CA Certificates and select "Add". Enter the Trustpoint Name (GRAYCA), open the certificate file with WordPad, copy the certificate and then paste the PEM formatted certificate (or browse to file). Then select "Install Certificate".

| \varTheta 🔿 🔿                                                                                                    | Install Certificate                                                                                                    |                                                                                                    |
|----------------------------------------------------------------------------------------------------|----------------------------------------------------------------------------------------------------|----------------------------------------------------------------------------------------------------|
| Trustpoint Name:                                                                                                    | GRAYCA                                                                                                    |                                                                                                    |
| Install from a file:                                                                                                    |                                                                                                    | Browse                                                                                                    |
| Paste certificate in                                                                                                    | PEM format:                                                                                                    |                                                                                                    |
| BEGIN CERTIFI<br>MIIBrjCCATSgAwIBA<br>DQYDVQQDEwZHUJ<br>MQ&wDQYDVQQDE<br>kdLADIde5nzM82B<br>61rj12EzFbq9oun9q<br>A1UdDwQEAwIBhJA<br>SWonOIUDFqSOSJA<br>oZSWQJpVnFy+0eYJ<br>MQDdMh8lak73bFC<br>JVQ=<br>END CERTIFIC | ICATE<br>GIQSpTGEE/L46 IJOOTIRY3kWzAKBggq<br>kFZQ0EwHhcNMTQwMTE2MTE1MDISW<br>WZHUKFZQ0EwdJAQBgcqhkjOPQIBBgUr<br>KDGMuqxzR7h34tnUOOvdk8y/geULwv<br>TDCposTd8U6JYXJ7SI6rgQolW2Q8fiHi<br>PBgNVHRMBAf8EBTADAQH/MB0GA1Ud<br>QBgkrBgEEAYI3FQEEAwIBADAKBggqhkji<br>z8yJG6vDsLdk7rAeRTMdGJ92q8rREDTY<br>Ti/97uFW4oShLrnKk0/U8EunRPbVq+QF<br>CATE | hkjOPQQDAzARMQ8w<br>hcNMTkwMTE2MTIwMDI5WjAR<br>gQQAIgNiAAQH49gLYqJG<br>Cwt6CEnsQNYbCJVgQdI<br>Wc5skGjUTBPMAsG<br>DgQWBBQanO0cU0d1i56v<br>OPQQDAwNoADBIAjAx<br>UAXNNnsb5Cr7OUgC<br>INox+Y/IR8AYjuiIDJ7 |
| Use SCEP:                                                                                                    |                                                                                                    |                                                                                                    |
| SCEP URL: http://                                                                                                    |                                                                                                    |                                                                                                    |
| Retry Period:                                                                                                    | 1                                                                                                    | minutes                                                                                                    |
| Retry Count:                                                                                                    | 0                                                                                                    | (Use 0 to indicate unlimited retries)                                                                                                    |
| He                                                                                                    | lp Cancel                                                                                                    | More Options                                                                                                    |

Follow the previous steps again for the Subordinate CA. In ASDM, go to Configuration
 > Device Management > Certificate Management > CA Certificates and select "Add".
 Enter the Trustpoint Name (GRAYSUBCA1), open the certificate file with WordPad, copy the certificate and then paste the PEM formatted certificate (or browse to file).
 Then select "Install Certificate".

| $\Theta$ $\odot$ $\Theta$                                                                                                    | Install Certificate                                                                                                    |                                                                                                    |
|----------------------------------------------------------------------------------------------------|----------------------------------------------------------------------------------------------------|----------------------------------------------------------------------------------------------------|
| Trustpoint Name:                                                                                                    | GRAYSUBCA1                                                                                                    |                                                                                                    |
| <ul> <li>Install from a file:</li> </ul>                                                                                                    |                                                                                                    | Browse                                                                                                    |
| <ul> <li>Paste certificate in</li> </ul>                                                                                                    | PEM format:                                                                                                    |                                                                                                    |
| BEGIN CERTII     MIIFsDCCASigAwlB     MQswCQYDVQQGE     ZC4xKjAoBgNVBAs     Fw0wNDEyMJAWMJ     SSB5b290IENIEnRpp     AA0CAg8AMIICCgJ     SyzbCUNsiZ5qyNU     ijHyl3SJCRImHJ7K2     D2oTMJPRYfi61dd,     TBnsZfZrxQWh7kc     Quse SCEP: | FICATE<br>HaglQFc192Udcr71XAF7kBtK8nTANBgkqh<br>wJUV2EjMCEGA1UECgwaQ2h1bmdod25<br>MIWVQ50kgUm9ydCBD2XJ0aW2pY2F0al<br>MxMjdaFw02NDEYMJAwMJMMMJdaMF4,<br>zmJjYXRpb24g0XV0aC9yaXR5MIICIJANB<br>xCAgEA4SUP703biDN1282tH306Tm2d0<br>D9WBpJ8zvluQf5/dqIjG2LBXy4P4AakP/<br>RKiITza6We/CKBk49ZCt0XvI/T29de1Sh<br>4 s5029wCG2h1NIDivq0x4UXCKXBCDUS<br>T1rMhJSQQCtkk07q+RBNGMD+XPNJ12 | kiG9w0BAQUFADBe<br>gvGvsZWNvbSBDby4sIEx0<br>V9ulEF1dGhvcmloeTAe<br>ZzAJBgNVBAYTAIRXMSMw<br>gkqhkiG9w0BAQEF<br>ysU82N0ywEhajfqhFAH<br>h2XGfRF8p0xtInAh<br>JCWH2YWEtgvM3X<br>H3ET00h17ISM2XgY11<br>*u02jjK95XDrkb5wdj |
| SCEP URL: http://                                                                                                    |                                                                                                    |                                                                                                    |
| Retry Period:                                                                                                    | 1                                                                                                    | minutes                                                                                                    |
| Retry Count:                                                                                                    | 0                                                                                                    | (Use 0 to indicate unlimited retries)                                                                                                    |
|                                                                                                    |                                                                                                    | More Options                                                                                                    |
| Сне                                                                                                    | elp Cancel                                                                                                    | Install Certificate                                                                                                    |

3. Generate a key pair. To stay consistent with the previously chosen algorithms in the templates, generate an ECDSA 384-bit key called "ecdsa-384". In ASDM, go to Configuration > Device Management > Certificate Management > Identity Certificates and select "Add". The "Add Identity Certificate" window appears. Select "Add New Identity Certificate" and enter the CN. Then, next to "Key Pair", select "New".

| \varTheta 🔿 🔘                                     | Add Identity Certificate                 |                            |
|---------------------------------------------------|------------------------------------------|----------------------------|
|                                                   |                                          |                            |
| Trustpoint Name:                                  | ASDM_TrustPoint0                         |                            |
| <ul> <li>Import the identity certified</li> </ul> | cate from a file (PKCS12 format with Ce  | rtificate(s)+Private Key): |
| Decryption Passphrase:                            |                                          |                            |
| File to Import From:                              |                                          | Browse                     |
| 💿 Add a new identity certifi                      | cate:                                    |                            |
| Key Pair:                                         | <default-rsa-key></default-rsa-key>      | Show New                   |
| Certificate Subject DN:                           | CN=grayasavpn.graydmz.org                | Select                     |
| Generate self-signed                              | certificate                              |                            |
| Act as local certif                               | icate authority and issue dynamic certif | icates to TLS-Proxy        |
|                                                   |                                          | Advanced                   |
| Hel                                               | p Cancel Ac                              | dd Certificate             |

4. Select "ECDSA", then select "Enter new key pair name" and add the name. Ensure the size is "384" and select "Generate Now".

| 0 | $\bigcirc \bigcirc$ | Add Key Pair                                                                              |
|---|---------------------|-------------------------------------------------------------------------------------------|
|   | Key Type:           | ○ RSA                                                                                     |
|   | Name:               | <ul> <li>Use default key pair name</li> <li>Enter new key pair name: ecdsa-384</li> </ul> |
|   | Size:               | 384                                                                                       |
|   | $\subset$           | Help Cancel Generate Now                                                                  |

5. Return to the "Add Identity Certificate" page, select "Advanced" and enter the FQDN and IP address information under "Certificate Parameter" and select "Ok".

| l          | Certificate Parameters   | Enrollment Mode | SCEP Challenge Password |
|------------|--------------------------|-----------------|-------------------------|
| QDN:       | grayasavpn.graydmz.or    | rg              |                         |
| -mail:     |                          |                 |                         |
| P Address: | 192.168.0.1              |                 |                         |
| 🗌 Include  | serial number of the dev | vice            |                         |
|            |                          |                 |                         |
|            |                          |                 |                         |

6. Return to the "Add Identity Certificate" page, select "Add Certificate".

| $\Theta \bigcirc \bigcirc$        | Add Identity Certificate                                                       |  |  |  |  |
|-----------------------------------|--------------------------------------------------------------------------------|--|--|--|--|
| Trustpoint Name:                  | ASDM_TrustPoint0                                                               |  |  |  |  |
| Import the identity certification | icate from a file (PKCS12 format with Certificate(s)+Private Key):             |  |  |  |  |
| Decryption Passphrase:            |                                                                                |  |  |  |  |
| File to Import From:              | Browse                                                                         |  |  |  |  |
| 💿 Add a new identity certifi      | cate:                                                                          |  |  |  |  |
| Key Pair:                         | <default-rsa-key> Show New</default-rsa-key>                                   |  |  |  |  |
| Certificate Subject DN:           | CN=grayasavpn.graydmz.org Select                                               |  |  |  |  |
| Generate self-signed certificate  |                                                                                |  |  |  |  |
| Act as local certif               | Act as local certificate authority and issue dynamic certificates to TLS–Proxy |  |  |  |  |
|                                   | Advanced                                                                       |  |  |  |  |
| Hel                               | p Cancel Add Certificate                                                       |  |  |  |  |

7. The Certificate Signing Request (CSR) dialogue box appears. Save the CSR to a location and select "OK".

| 0 | $\bigcirc \bigcirc$                                                                                        | Identity Certificate Request                                                                            |  |  |  |
|---|----------------------------------------------------------------------------------------------------|----------------------------------------------------------------------------------------------------|--|--|--|
|   | To complete the enrollment process, please save the PKCS10 enrollment request (CSR) and send it to the CA. |                                                                                                    |  |  |  |
|   | You will then need<br>the Install button                                                                   | to install the certificate that is returned from the CA by clicking in the Identity Certificates panel. |  |  |  |
|   | Save CSR to File:                                                                                          | Browse                                                                                                  |  |  |  |
|   |                                                                                                    | Help Cancel OK                                                                                          |  |  |  |

**Configuration note:** The CSR will now need to be sent to the CA administrator and processed to obtain the ASA identity certificate. On the CA, open a command prompt and enter the command below (notice the previously created "**NGEASA**" template is referenced):

| certreq –submit –attrib      |  |
|------------------------------|--|
| "certificatetemplate:NGEASA" |  |

Upon hitting return, you will be prompted for the CSR file. Select the CSR "**.req**" file, in this case "**asa-csr.req**", then ensure the CA is selected, then save the certificate to a location on the CA.

8. Retrieve the identity certificate from the CA admin and install on the ASA. In ASDM, go to Configuration > Device Management > Certificate Management > Identity Certificates and select the "Pending" request and select "Install".

| 0 | O Configuratio | on > Remote A | ccess VPN > Certi | ficate Management >    | <b>Identity Certifi</b> | <u>cates</u>     |              |
|---|----------------|---------------|-------------------|------------------------|-------------------------|------------------|--------------|
|   | Issued To      | Issued By     | Expiry Date       | Associated Trustpoints | Usage                   | Public Key Type  | Add          |
|   | [grayasavpn.gr | Not Available | Pending           | ASDM_TrustPoint0       | Unknown                 | ECDSA (384 DIIS) | Show Details |
|   |                |               |                   |                        |                         |                  | Delete       |
|   |                |               |                   |                        |                         |                  | Export       |
|   |                |               |                   |                        |                         |                  | Install      |

9. Open the ID certificate in NotePad and Paste the certificate in (or browse to file). Then select "Install Certificate".

| 0 0                                                                                                    | Install Identity certificate                                                                                                    |                                                                              |
|----------------------------------------------------------------------------------------------------|----------------------------------------------------------------------------------------------------|------------------------------------------------------------------------------|
| Identity Certificate                                                                                                |                                                                                                    |                                                                              |
| O Install from a file:                                                                                              |                                                                                                    | Browse                                                                       |
| Paste the certificate                                                                                               | data in base-64 format:                                                                                                    |                                                                              |
| vL8jcITbkj2yx3gCAV<br>MCcGCSsGAQQBgjcV<br>zj0EAwMDaAAwZQJ<br>b1N4atMkTy4IgF/06<br>jYJPjDvAt4BOeEBRh<br>END CERTIFIC | VQCAQMwHQYDVR0IBBYwFAYIKwYBBQUH<br>/CgQaMBgwCgYIKwYBBQUHAwEwCgYIKwY<br>‹AKVyAPTKUI92q1X2aFsRi8IZIMqMYEmUk<br>Qlwl/rAmFD7vO4HR+Oq7b3vPhdLmnI4j;<br>Oc<br>ATE | AwEGCCsGAQUFCAIC<br>/BBQUIAgIwCgYIKoZI<br>FY2KktG7KnsFiNZ<br>7tYLFi6bTRjRfYJ |
| Н                                                                                                    | elp Cancel                                                                                                    | Install Certificate                                                          |

ASA CLI configuration example:

| crypto key generate ecdsa label ecdsa-384 elliptic-<br>curve 384                       |  |  |  |
|----------------------------------------------------------------------------------------|--|--|--|
| !                                                                                      |  |  |  |
| crypto ca trustpoint GRAYCA                                                            |  |  |  |
| enrollment terminal                                                                    |  |  |  |
| exit                                                                                   |  |  |  |
| !                                                                                      |  |  |  |
| crypto ca authenticate GRAYCA                                                          |  |  |  |
| Enter the base 64 encoded CA certificate.                                              |  |  |  |
| End with the word "quit" on a line by itself                                           |  |  |  |
| <copy and="" base64="" ca="" certificate="" from="" offline="" paste="" the=""></copy> |  |  |  |
| quit                                                                                   |  |  |  |
| INFO: Certificate has the following attributes:                                        |  |  |  |
| Fingerprint: 70ef6c46 90f61fef ee48e5f3                                                |  |  |  |
| Do you accept this certificate? [yes/no]: <b>yes</b>                                   |  |  |  |
| Trustpoint CA certificate accepted.                                                    |  |  |  |
| % Certificate successfully imported                                                    |  |  |  |
| !                                                                                      |  |  |  |
|                                                                                        |  |  |  |

| enrollment terminal                                                                |  |  |  |  |
|------------------------------------------------------------------------------------|--|--|--|--|
| subject-name CN= grayasavpn.graydmz.org                                            |  |  |  |  |
| fqdn grayasavpn.graydmz.org                                                        |  |  |  |  |
| ip-address 192.168.0.1                                                             |  |  |  |  |
| keypair ecdsa-384                                                                  |  |  |  |  |
| !                                                                                  |  |  |  |  |
| crypto ca authenticate GRAYSUBCA1                                                  |  |  |  |  |
| !                                                                                  |  |  |  |  |
| Enter the base 64 encoded CA certificate.                                          |  |  |  |  |
| End with the word "quit" on a line by itself                                       |  |  |  |  |
| <copy and="" base64="" ca="" certificate="" from="" paste="" sub="" the=""></copy> |  |  |  |  |
| quit                                                                               |  |  |  |  |
| INFO: Certificate has the following attributes:                                    |  |  |  |  |
| Fingerprint: 70ef6c46 90f61fef ee48e5f3 b3726fd8                                   |  |  |  |  |
| Do you accept this certificate? [yes/no]: <b>yes</b>                               |  |  |  |  |
| Trustpoint CA certificate accepted.                                                |  |  |  |  |
| % Certificate successfully imported                                                |  |  |  |  |

Enroll the ASA with the Subordinate CA, a certificate-signing request must be generated and manually exported to the CA.

Enter the following commands to generate a CSR:

| % The IP address in the certificate is 192.168.0.1                                   |
|--------------------------------------------------------------------------------------|
| % The serial number in the certificate will be: FCH1744J8L7                          |
| % Include the device serial number in the subject name? [yes/no]: yes                |
| % The fully-qualified domain name in the certificate will be: grayasavpn.graydmz.org |
| % The subject name in the certificate will be:<br>CN=grayasavpn.graydmz.org          |
| crypto ca enroll GRAYSUBCA1                                                          |

Display Certificate Request to terminal? [yes/no]: yes

#### <CSR DATA DISPLAYED>

**Configuration Note:** The CSR data will appear on the ASA console in Base-64 format. Perform the following steps:

- 1. Select all of the text in the CSR and copy it to a text file using a program like WordPad.
- Save the file but ensure you select "All Files" as the type and add the ".req" file extension. In this example, the text file was saved as "asa-csr.req" and placed in a location that is accessible from the Subordinate CA.
- 3. On the CA, open a command prompt and enter the command below (notice the previously created "**NGEASA**" template is referenced):

certreq –submit –attrib "certificatetemplate:NGEASA"

4. Upon hitting return, you will be prompted for the CSR file. Select the CSR "**.req**" file, in this case "**asa-csr.req**", then ensure the CA is selected, then save the file to a location on the CA.

Now, the PEM formatted ASA identity certificate must be imported to the ASA under the Subordinate CA trustpoint.

- 1. Open the ASA certificate with WordPad and copy the certificate.
- 2. Import the certificate with the following commands:

grayasavpn(config)# crypto ca import GRAYSUBCA1 certificate

% The fully-qualified domain name in the certificate will be: grayasavpn.graydmz.org

% The IP address in the certificate is 192.168.0.1

Enter the base 64 encoded certificate.

End with the word "quit" on a line by itself

#### <PASTE the CERTIFICATE>

quit

INFO: Certificate successfully imported

At this point, the ASA has an identity certificate and the CA certificates are installed. In the next section, the ASA must be configured for VPN access to include the necessary NGE algorithms and policies.

### **ASA VPN Configuration**

In this section, the relevant NGE IKE, IPSec and AnyConnect VPN user settings that are required on the ASA will be discussed. At this point, the ASA should be enrolled with the PKI infrastructure creating a trusted certificate chain.

1. To start, **disable AnyConnect Essentials** from the command line. This ensures the Premium licenses are enabled for IKEv2. Enter the below in configuration mode.

| Webvpn                       |  |
|------------------------------|--|
| no anyconnect-<br>essentials |  |

 Enable AnyConnect and IKEv2 on the ASA. In ASDM, go to Configuration > Remote Access VPN > Network (Client) Access > AnyConnect Connection Profiles and select Enable Cisco AnyConnect... and Allow Access under IKEv2. Ensure Enable Client Services is NOT checked.

|    | O Configuration > Remote Access VPN > Network (Client) Access > AnyConnect Connection Profiles                                                                                                    |              |             |                      |                        |                    |  |
|----|----------------------------------------------------------------------------------------------------|--------------|-------------|----------------------|------------------------|--------------------|--|
| Ad | The security appliance automatically deploys the Cisco AnyConnect VPN Client to remote users upon connection. The initial client deployment requires end-user administrative rights. The Cisco AnyConnect VPN Client supports IPsec (IKEv2) tunnel as well as SSL tunnel with Datagram Transport Layer Security (DTLS) tunneling options.<br>Access Interfaces |              |             |                      |                        |                    |  |
|    |                                                                                                    | SSL Access   |             | IPsec (IKEv2) Access |                        | ]                  |  |
|    | Interface                                                                                                    | Allow Access | Enable DTLS | Allow Access         | Enable Client Services | Device Certificate |  |
|    | outside                                                                                                    |              |             | . ✓                  |                        | Device certificate |  |
|    | dmz                                                                                                    |              |             |                      |                        | ( Port Settings )  |  |
|    |                                                                                                    |              |             |                      |                        |                    |  |

3. On the AnyConnect Connection Profiles page mentioned above, select Device Certificate. Ensure Use the same device certificate... is NOT checked and select the EC ID certificate under the ECDSA device certificate. Then select Ok.

| \varTheta 🔿 😋                                          | Specify Device Certificate                   |  |  |  |
|--------------------------------------------------------|----------------------------------------------|--|--|--|
| Device certificate is a digital certificate t          | hat identifies this ASA to the clients.      |  |  |  |
| Certificate with RSA key                               |                                              |  |  |  |
| Use the same device certificate for S                  | SL and IPsec IKEv2                           |  |  |  |
| Device Certificate for SSL Connection:                 | None 🗘                                       |  |  |  |
| Device Certificate for IPsec Connection:               | None 🗘                                       |  |  |  |
|                                                        | Manage Certificates                          |  |  |  |
| Certificate with ECDSA key (for IPsec connection only) |                                              |  |  |  |
| Device Certificate: GRAYSUBCA1:cn=g                    | rayasavpn.graydmz.org:cn=GRAYSUBCA1 🛟 Manage |  |  |  |
| Help                                                   | Cancel OK                                    |  |  |  |

4. It is assumed that an AnyConnect image is already loaded on to the ASA flash. This example used AC for Windows version (3.1.04072). If Linux or MAC-OS is used, then those images should be loaded, as well. The NGE algorithms are supported across platforms in the 3.1 releases. In ASDM, go to Configuration > Remote Access VPN >

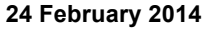

Network (Client) Access > AnyConnect Client Software, then **Add** and an AC image. Then select **Ok**.

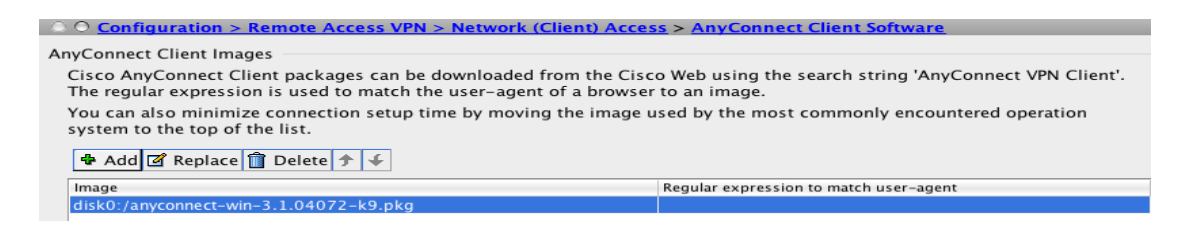

5. An IKEv2 crypto policy 1 needs to be created utilizing the Suite B desired algorithms. In ASDM, go to Configuration > Remote Access VPN > Network (Client) Access > Advanced > IPSec > IKE Policies and add an IKEv2 policy. Select Add and configure the highest priority (1) to use AES Galois Counter Mode (AES-GCM) 256-bit encryption. When GCM is selected, it precludes the need to select an integrity algorithm. This is because the authenticity capabilities are built into GCM, unlike CBC (Cipher-Block Chaining). Diffie-Hellman Group 20 is also selected, then select Ok.

| $\Theta \bigcirc \bigcirc$ | Add IKE v2 Policy(Proposal) |   |
|----------------------------|-----------------------------|---|
| Priority:                  | 1                           |   |
| Encryption:                | aes-gcm-256                 |   |
| D-H Group:                 | 20                          |   |
| Integrity Hash:            | null                        |   |
| Pseudo Random Function     | RF) Hash: sha384            |   |
| Lifetime:                  | Unlimited 86400 seconds     | • |
|                            | elp Cancel OK               |   |

 Create an IPSEC proposal NGE-AES-GCM-256. In ASDM, go to Configuration > Remote Access VPN > Network (Client) Access > Advanced > IPSec > IPSec Proposals (Transform Sets) and add an IKEv2 IPSec Proposal. Select AES-GCM-256 for encryption and Null for the Integrity Hash, then select Ok.

| \varTheta 🔿 🕙 🛛 Add | I IPsec Proposa | al    |
|---------------------|-----------------|-------|
| Name:               | NGE-AES-GC      | M-256 |
| Encryption:         | aes-gcm-256     | •     |
| Integrity Hash:     | null            |       |
| Help                | Cancel          | ОК    |

 Create a dynamic crypto map, select the IPSec proposal and apply to the outside interface. In ASDM, go to Configuration > Remote Access VPN > Network (Client) Access > Advanced > IPSec > Crypto Maps. Select Add, select the outside interface and the IKEv2 proposal and then select Ok.

| ٥                       | Create IPsec Rule                                                                  |
|-------------------------|------------------------------------------------------------------------------------|
| Tunnel f                | olicy (Crypto Map) – Basic Tunnel Policy (Crypto Map) – Advanced Traffic Selection |
| Interface: outside      | Policy Type: dy Priority: 1                                                        |
| IPsec Proposals (Trans  | form Sets)                                                                         |
| IKE v1 IPsec Proposal:  | Select                                                                             |
| IKE v2 IPsec Proposal:  | NGE-AES-GCM-256 Select                                                             |
| IP Address of Peer to E | e Add  Add >>  Remove  Move Up  Move Down                                          |
| Diffie-Hellman G        | arding Se                                                                          |
|                         | (Help) (Cancel) OK                                                                 |

 Create an IP address pool VPNUSERS that will be assigned to VPN users. In ASDM, go to Configuration > Remote Access VPN > Network (Client) Access > Address Assignment > Address Pools and add an IP pool and then select Ok.

| ○ ○ Configuration                                                                                                    | > Remote Access VPN           | > Network (Client) Access > Address As            | signment > Address Pools                   |  |
|----------------------------------------------------------------------------------------------------|-------------------------------|---------------------------------------------------|--------------------------------------------|--|
|                                                                                                    |                               |                                                   |                                            |  |
| Configure named IP Address Pools. The IP Address Pools can be used in either a VPN <u>IPsec(IKEv1) Connection Profiles</u> ,<br><u>AnyConnect Connection Profiles</u> , <u>Group Policies</u> configuration |                               |                                                   |                                            |  |
| 🕈 Add 🔻 🗹 Ed                                                                                                    | lit <u>Î</u> Delete           |                                                   |                                            |  |
| Pool Name                                                                                                    | Starting Address              | Ending Address/Number of Addresses                | Subnet Mask/Prefix Length                  |  |
| VPNUSERS                                                                                                    | 192.168.10.1                  | 192.168.10.253                                    | 255.255.255.0                              |  |
| Pool Name<br>VPNUSERS                                                                                                    | Starting Address 192.168.10.1 | Ending Address/Number of Addresses 192.168.10.253 | Subnet Mask/Prefix Length<br>255.255.255.0 |  |

9. Add a group policy NGE-VPN-GP that will apply the desired settings to the VPN users. Ensure the VPN tunnel protocol is set to IKEv2 and the IP pool created above is referenced in the policy by de-selecting the Inherit check box and selecting the appropriate setting. Relevant DNS, WINS and domain names can also be added in the policy in the Servers section. In ASDM, go to Configuration > Remote Access VPN > Network (Client) Access > Group Polices and Add an internal group policy and then select Ok.

| 00                 |                       |                   | Edit        | t Internal Group Policy: NGE-VPN-GP                                            |        |
|--------------------|-----------------------|-------------------|-------------|--------------------------------------------------------------------------------|--------|
| General<br>Servers | Name:                 | NGE-VPN-GP        |             |                                                                                |        |
| ▶ Advanced         | Banner:               | 🗹 Inherit         |             |                                                                                |        |
|                    | SCEP forwarding URL:  | 🗹 Inherit         |             |                                                                                | ]      |
|                    | Address Pools:        | Inherit VP        | NUSERS      |                                                                                | Select |
|                    | IPv6 Address Pools:   | 🗹 Inherit         |             |                                                                                | Select |
|                    | More Ontions          |                   |             |                                                                                | \$     |
|                    | Tunneling Protocols:  |                   | 🗌 Inherit   | □ Clientless SSL VPN □ SSL VPN Client □ IPsec IKEv1 🗹 IPsec IKEv2 □ L2TP/IPsec |        |
|                    | Filter:               |                   | 🗹 Inherit   | (                                                                              | Manage |
|                    | NAC Policy:           |                   | 🗹 Inherit   | \$                                                                             | Manage |
| ~                  | Access Hours:         |                   | 🗹 Inherit   | \$                                                                             | Manage |
|                    | Simultaneous Logins   | :                 | 🗹 Inherit   |                                                                                |        |
|                    | Restrict access to VL | AN:               | 🗹 Inherit   | \$                                                                             |        |
|                    | Connection Profile (T | unnel Group) Lock | a 🗹 Inherit | ( 4)                                                                           |        |
|                    | Maximum Connect T     | ime:              | 🗹 Inherit   | Unlimited minutes                                                              |        |
|                    | Idle Timeout:         |                   | 🗹 Inherit   | None minutes                                                                   |        |
|                    | On smart card remov   | al:               | 🗹 Inherit   | ○ Disconnect ○ Keep the connection                                             |        |

 Create a tunnel group NGE-VPN-RAS for NGE remote-access and define general and webvpn attributes. In ASDM, go to Configuration > Remote Access VPN > Network (Client) Access > AnyConnect Connection Profiles. At the bottom of the page under Connection Profiles, select Add. The configuration references Certificate authentication, the associated group policy NGE-VPN-GP and Enable IPSec (IKEv2). Once completed, select Ok.

Configuration note: DNS and domain name can also be added here. Also, to ensure only IPSec is used, **Enable SSL VPN Client Protocol** is not enabled.

| 0 |                                  | Edit Any                      | Connect Connection Profile: NGE-RAS-VPN  |
|---|----------------------------------|-------------------------------|------------------------------------------|
|   | <mark>Basic</mark><br>▶ Advanced | Name:                         | NGE-RAS-VPN                              |
|   |                                  | Aliases:                      |                                          |
|   |                                  | Authentication                |                                          |
|   |                                  | Method:                       | 🔾 AAA 💿 Certificate 🔾 Both               |
|   |                                  | AAA Server Group:             | LOCAL \$ Manage                          |
|   |                                  |                               | Use LOCAL if Server Group fails          |
|   |                                  | Client Address Assignment     |                                          |
|   |                                  | DHCP Servers:                 |                                          |
|   |                                  |                               | None ○ DHCP Link ○ DHCP Subnet           |
|   |                                  | Client Address Pools:         | Select                                   |
|   |                                  | Client IPv6 Address Pools:    | Select                                   |
|   |                                  | Default Group Policy          |                                          |
|   |                                  | Group Policy:                 | NGE-VPN-GP Manage                        |
|   |                                  | (Following field is an attrib | ute of the group policy selected above.) |
|   |                                  | Enable SSL VPN clien          | t protocol                               |
|   |                                  | 🗹 Enable IPsec(IKEv2) c       | lient protocol                           |
|   |                                  | DNS Servers: 10.32.           | 32.5                                     |
|   |                                  | WINS Servers:                 |                                          |
|   |                                  | Domain Name: graydn           | nz.org                                   |

11. Create a certificate map, mapping the NGE VPN users to the VPN tunnel group that was previously created. The certificate map will be applied to the AC users under the **Webvpn** configuration. In this scenario, the Subordinate CA common name was matched to ensure any user coming in with an EC certificate issued from the Subordinate CA will be mapped to the appropriate tunnel group that was previously created. VPN users that are not issued a certificate from the EC CA will fall back to the default tunnel groups and fail authentication and will be denied access.

In ASDM, go to Configuration > Remote Access VPN > Advanced > Certificate to AnyConnect and Clientless SSL VPN Connection Profile Maps. Under **Certificate to Connection Profile Maps** select **Add**. Choose the existing **DefaultCertificateMap** with a priority of **10** and reference the **NGE-RAS-VPN** tunnel group. Then select **Ok**.

| 0 | O O Add Cer                                                                                                    | tificate Matchi                                                      | ng Rule                                                                                       |
|---|----------------------------------------------------------------------------------------------------|----------------------------------------------------------------------|-----------------------------------------------------------------------------------------------|
|   | Configure a certificate matchin<br>profile. The rule priority unique<br>and assigns a priority to the ru<br>Rules that are not mapped will | g rule and ass<br>ly identifies th<br>le with lower v<br>be ignored. | ociate it with a connection<br>ne certificate matching rule<br>alues having greater priority. |
|   | Map:                                                                                                    | 💽 Existing                                                           | DefaultCertificateMap 🛟                                                                       |
|   |                                                                                                    | O New                                                                |                                                                                               |
|   | Priority:                                                                                                    | 10                                                                   |                                                                                               |
|   | Mapped to Connection Profile:                                                                                                    | NGE-RAS-\                                                            | /PN 🗧                                                                                         |
|   | Help                                                                                                    | Cancel                                                               | ОК                                                                                            |

In ASDM, go to Configuration > Remote Access VPN > Advanced > Certificate to AnyConnect and Clientless SSL VPN Connection Profile Maps. Under **Mapping Criteria** select **Add**. Select **Issuer** for field, **Common Name (CN)** for component, **Contains** for Operator and **CANAME** for value and then select **Ok**.

| 0 0                       |                     | Add Certifica                 | te Matching | Rule Criterion       |   |                     |  |
|---------------------------|---------------------|-------------------------------|-------------|----------------------|---|---------------------|--|
| Configure a               | a certificate m     | atching rule criterion        |             |                      |   |                     |  |
| Rule Priorit<br>Mapped to | y:<br>Connection Pr | 10<br>ofile: NGE-RAS-VPN      |             |                      |   |                     |  |
| Field<br>Issuer           | •                   | Component<br>Common Name (CN) | •           | Operator<br>Contains | • | Value<br>gravsubca1 |  |
|                           |                     | Help                          | Cancel      | ОК                   |   |                     |  |

Ensure to select **APPLY** on the main page and **SAVE** the configuration.

ASA configuration example:

| Webvpn                                                        |
|---------------------------------------------------------------|
| anyconnect image disk0:/anyconnect-win-3.1.04072-<br>k9.pkg 1 |
| anyconnect enable                                             |
| no anyconnect-essentials                                      |
|                                                               |
| crypto ikev2 remote-access trustpoint GRAYSUBCA1              |
| crypto ikev2 enable outside                                   |

Note, if the below error is received; disable AC Essentials to ensure Premium licenses are used.

| crypto ikev2 remote-assess trustpoint<br>GRAYSUBCA1                                                                                                    |
|----------------------------------------------------------------------------------------------------|
| WARNING: ECDSA trustpoint for<br>IKEv2 remote access cannot be used<br>due to license restrictions. An<br>AnyConnect Premium license must be<br>installed to use this trustpoint with<br>IKEv2 remote access. |
| !                                                                                                    |
| webvpn                                                                                                    |
| no anyconnect-essentials                                                                                                    |

ASA configuration example continued:

| crypto ikev2 policy 1      |
|----------------------------|
| encryption aes-gcm-<br>256 |
| integrity null             |
| group 20                   |
| prf sha384                 |

#### lifetime seconds 86400

crypto ipsec ikev2 ipsec-proposal NGE-AES-GCM-256

protocol esp encryption aes-gcm-256

protocol esp integrity null

crypto dynamic-map NGE-DYNAMIC-VPN 1 set ikev2 ipsecproposal NGE-AES-GCM-256

crypto map NGE-VPN 1 ipsec-isakmp dynamic NGE-DYNAMIC-VPN

crypto map NGE-VPN interface outside

ip local pool VPNUSERS 192.168.10.1-192.168.10.253 mask 255.255.255.0

group-policy NGE-VPN-GP internal

group-policy NGE-VPN-GP attributes

wins-server none

dns-server value <X.X.X.X>

vpn-tunnel-protocol ikev2

default-domain value graydmz.org

address-pools value VPNUSERS

tunnel-group NGE-RAS-VPN type remote-access

tunnel-group NGE-RAS-VPN general-attributes

default-group-policy NGE-VPN-GP

tunnel-group NGE-RAS-VPN webvpn-attributes

authentication certificate

crypto ca certificate map DefaultCertificateMap 10

issuer-name attr cn co graysubca1

webvpn

# **AnyConnect Client Setup**

## **Client PKI Enrollment**

It is assumed that the client has already imported and trusted each CA into the trusted certificate store and the machine has an identity certificate issued from the PKI admin that references the "**NGECOMPUTER**" template created on the CA (see Appendix B for more details). The Microsoft "**MMC**" Certificate snap-in tool should be used to both import the CA certificates and enroll the machine with the PKI infrastructure. More information on using MMC can be found here:

http://technet.microsoft.com/en-us/library/dd632619.aspx

The machine will be manually enrolled with the CA. The following site describes the process to complete a manual CSR on a Windows machine that must be submitted to the Subordinate CA:

http://technet.microsoft.com/en-us/library/cc730929.aspx

## **AnyConnect Client Configuration**

In this section, the AnyConnect client specific configuration and setup will be discussed. It is assumed that all client software and profile pushes are done manually to adhere to strict security guidelines. The AnyConnect profile can be configured using the AnyConnect Profile Editor GUI or via the manual editing of the XML file. To use the profile editor, follow the instructions found below:

http://www.cisco.com/en/US/docs/security/vpn\_client/anyconnect/anyconnect31/administration /guide/ac02asaconfig.html - wp1620141

The AnyConnect XML profile is located at the following location on a Windows 7 machine:

%ProgramData%\Cisco\Cisco AnyConnect Secure Mobility Client\Profile\name.xml

In the following example, "**Certificate Store Override**" is set to "**true**" in order to access the clients' machine certificate store for non-administrative users. Under the "**Server List**" portion of the AnyConnect profile, an **accurate host name and address MUST** match the name presented in the certificate. **ENSURE** the "**Primary Protocol**" is set to "**IPSec**".

<ClientInitialization>

<UseStartBeforeLogon
UserControllable="true">false</UseStartBeforeLogon>

<a href="https://www.sercontrollable="true">AutomaticCertSelection</a> UserControllable="true">false</automaticCertSelection>

<ShowPreConnectMessage>false</ShowPreConnectMessage>

<CertificateStore>Machine</CertificateStore>

<CertificateStoreOverride>true</CertificateStoreOverride>

<ServerList>

<HostEntry>

<HostName>grayasavpn.graydmz.org</HostName>

<HostAddress> grayasavpn.graydmz.org </HostAddress>

<PrimaryProtocol>IPsec</PrimaryProtocol>

</HostEntry>

</ServerList>

# **Appendix A – ASA Configurations**

grayasavpn# sh run

ASA Version 9.1(3)2

hostname grayasavpn

domain-name graydmz.org

ip local pool VPNUSERS 192.168.10.1-192.168.10.253 mask 255.255.255.0

interface GigabitEthernet0/0

nameif outside

security-level 0

ip address 192.168.0.1 255.255.255.252

interface GigabitEthernet0/2

description graydmz

nameif dmz

security-level 80

ip address 10.32.32.1 255.255.255.0

boot system disk0:/asa913-2-smp-k8.bin

clock timezone EST -5

dns server-group DefaultDNS

domain-name graydmz.org

access-list outside extended permit ip any any

dynamic-access-policy-record DfltAccessPolicy

| crypto ipsec ikev2 ipsec-proposal NGE-AES-GCM-256                                 |
|-----------------------------------------------------------------------------------|
| protocol esp encryption aes-gcm-256                                               |
| protocol esp integrity null                                                       |
| crypto ipsec security-association pmtu-aging infinite                             |
| crypto dynamic-map NGE-DYNAMIC-VPN 1 set ikev2 ipsec-proposal NGE-AES-GCM-<br>256 |
| crypto map NGE-VPN 1 ipsec-isakmp dynamic NGE-DYNAMIC-VPN                         |
| crypto map NGE-VPN interface outside                                              |
| crypto ca trustpoint GRAYSUBCA1                                                   |
| revocation-check crl none                                                         |
| enrollment terminal                                                               |
| fqdn grayasavpn.graydmz.org                                                       |
| subject-name CN=grayasavpn.graydmz.org                                            |
| serial-number                                                                     |
| ip-address 192.168.0.1                                                            |
| keypair ecdsa-384                                                                 |
| crl configure                                                                     |
| crypto ca trustpoint GRAYCA                                                       |
| enrollment terminal                                                               |
| crl configure                                                                     |
| crypto ca trustpool policy                                                        |
| crypto ca certificate map DefaultCertificateMap 10                                |
| issuer-name attr cn co graysubca1                                                 |
| crypto ca certificate chain GRAYSUBCA1                                            |
| certificate ca 2100000002ce552a1b3388eae100000000002                              |
| 308202a5 3082022b a0030201 02021321 00000002 ce552a1b 3388eae1 00000000           |
| quit                                                                              |

#### certificate 5c00000037b5a1afb01899c7f00000000000

#### 3082033b 308202c1 a0030201 0202135c 00000003 7b5a1afb 01899c7f 00000000

quit

crypto ca certificate chain GRAYCA

certificate ca 4a94c6784fcbe3ad4938e4e2458de45b

308201ae 30820134 a0030201 0202104a 94c6784f cbe3ad49 38e4e245 8de45b30

quit

crypto ikev2 policy 1

encryption aes-gcm-256

integrity null

group 20

prf sha384

lifetime seconds 86400

crypto ikev2 enable outside

crypto ikev2 remote-access trustpoint GRAYSUBCA1

webvpn

no anyconnect-essentials

anyconnect image disk0:/anyconnect-win-3.1.04072-k9.pkg 1

anyconnect enable

certificate-group-map DefaultCertificateMap 10 NGE-RAS-VPN

group-policy DfltGrpPolicy attributes

vpn-tunnel-protocol ikev2

group-policy NGE-VPN-GP internal

group-policy NGE-VPN-GP attributes

wins-server none

dns-server value 10.32.32.5

vpn-tunnel-protocol ikev2

default-domain value graydmz.org

address-pools value VPNUSERS

tunnel-group NGE-RAS-VPN type remote-access

tunnel-group NGE-RAS-VPN general-attributes

default-group-policy NGE-VPN-GP

tunnel-group NGE-RAS-VPN webvpn-attributes

authentication certificate

!

class-map inspection\_default

match default-inspection-traffic

!

policy-map global\_policy

class inspection\_default

inspect dns preset\_dns\_map

inspect ftp

inspect h323 h225

inspect h323 ras

inspect rsh

inspect rtsp

inspect esmtp

inspect sqlnet

inspect skinny

inspect sip

service-policy global\_policy global

: end

# **Appendix B – CA Implementation**

In this design, there are three Windows 2012 R2 Servers setup and configured in a two-tier PKI Hierarchy. There is a Domain Controller with Active Directory Domain Services (AD DS) and DNS services enabled, along with the Offline Standalone Root CA and a separate the Enterprise Subordinate CA. The Offline Root CA will not be part of the domain and will remain in a workgroup. The AD DC and Enterprise Subordinate CA will be in the same domain. It is assumed that basic configuration of the servers is complete and the Directory Services are configured as required per Microsoft guidance. The following guides can be referenced for initial server setup and configuration:

http://technet.microsoft.com/en-us/library/hh831348.aspx

http://technet.microsoft.com/en-us/library/ff829847%28v=ws.10%29.aspx

# Offline Root CA & Subordinate CA File Share Setup

This section covers the setup of the offline Root CA along with the various tasks that need to be completed to setup the Subordinate CA file share and distribution points to support the end PKI solution. At this point, it is assumed that Windows 2012 R2 has already been installed, configured, and the servers have full network connectivity. The Subordinate CA should already be part of the AD domain per the guidance specified in the Technet links mentioned in the previous section.

We will start by configuring the CAPolicy.inf file on the RootCA.

- 1. Open Windows PowerShell, type **notepad c:\Windows\CAPolicy.inf** and press ENTER.
- 2. When prompted to create a new file, click **Yes**.
- 3. Enter the following as the contents of the file:

[Version]

```
Signature= "$Windows NT$"
```

```
[Certsrv_Server]
```

```
LoadDefaultTemplates = False
```

4. Click Save As. Ensure the following:

File name is set to CAPolicy.inf

Save as type is set to All Files

#### Encoding is ANSI

Next, we will install AD Certificate Services on the Offline Root CA.

- 1. In Server Manager, click Manage, and then click Add Roles and Features.
- 2. On the Before you begin screen, click Next.
- 3. On the Select installation type screen, ensure the default selection of Role-based or feature-based installation is selected. Click Next.
- 4. On the **Select destination server** screen, ensure that **RootCA** is selected and then click **Next**.
- 5. On the **Select server roles** screen, select the **Active Directory Certificate Services** role.
- 6. When prompted to install Remote Server Administration Tools click **Add Features**. Click **Next**.
- 7. On the Select features screen, click Next.
- 8. On the Active Directory Certificate Services screen, click Next.
- 9. On the **Select role services** screen, the **Certification Authority** role is selected by default. Click **Next**.
- 10. On the **Confirm installation selections** screen, verify the information and then click **Install**.
- 11. Wait for the installation to complete. The installation progress screen is displayed while the binary files for the CA are installed. When the binary file installation is complete, click the **Configure Active Directory Certificate Services on the destination server** link.
- 12. On the **Credentials** screen, you should see that the **RootCA\Administrator** is displayed in the **Credentials** box. (Ensure the user account is an admin on server). Click **Next**.
- On the Role Services screen, select Certification Authority. This is the only available selection when only the binary files for the certification authority role are installed on the server. Click Next.
- 14. The only selection available on the **Setup Type** screen is **Standalone CA**. This is because the account used to install is a member of the local Administrators group and the server is not a member of an Active Directory Domain Services (AD DS) domain. Click **Next**.
- 15. On the CA Type screen, Root CA is selected by default. Click Next.
- 16. On the **Private Key** screen, leave the default selection to **Create a new private key** selected. Click **Next**.
- 17. On the Cryptography for CA screen, ensure that the following are selected:

- From the dropdown menu, select "ECDSA\_P384#Microsoft Software Key Store **Provider**," a key length of **384**, and **SHA384**.

- 18. Then click **Next**.
- 19. On **Specify the name of the CA**, ensure you specify the CN and DN suffix required for your design.
- 20. On the **Validity Period** screen, enter **5** for the number of years for the certificate to be valid.
- 21. On the **CA Database** screen, leave the default locations for the database and database log files. Click **Next**.
- 22. On the **Confirmation** screen, click **Configure**.
- 23. The **Progress** screen is displayed during the configuration processing, then the **Results** screen appears. Click **Close**. If the **Installation progress** screen is still open, click **Close** on that screen as well.

Detailed Certificate Authority configuration is out of scope of this document. However, the CA CRL CDP and AIA settings should be updated to reference the CRL CDP URL for revocation checking and publication. Notice below how the URL referenced is the **www.domain.org/pki**,

this URL will be referenced for CRL publishing and checking and should be changed to match your domain.

- 1. In Server Manager, click **Tools** and then click **Certification Authority**.
- 2. In the Certification Authority console tree, expand **RootCA**. Right-click **Revoked Certificates** and then click **Properties**.
- 3. On the CRL Publishing Parameters tab, ensure that Publish Delta CRLs is cleared (not selected). Click OK.
- 4. In the Certification Authority console tree, right-click **RootCA** and then click **Properties**.
- 5. Click the Extensions tab. Ensure that Select extensions is set to CRL Distribution Point (CDP) and in the Specify locations from which users can obtain a certificate revocation list (CRL), review the default settings.
- Change Select extension to Authority Information Access (AIA) and review the default settings. Click OK. If you are prompted to restart Active Directory Certificate Services, click No. You will restart the service after modifying the default paths in the next step.
- 7. From Windows PowerShell run the following commands (Ensure you change domain name):

| certutil -setreg CA\CRLPublicationURLs<br>"1:C:\Windows\system32\CertSrv\CertEnroll\%3%8.crl\n2:http://www.domain.org/pki/%3%8.crl" |
|----------------------------------------------------------------------------------------------------|
| certutil -setreg CA\CACertPublicationURLs "2:http://www.domain.org/pki/%1_%3%4.crt"                                                 |
| Certutil -setreg CA\CRLOverlapPeriodUnits 12                                                                                        |
| Certutil -setreg CA\CRLOverlapPeriod "Hours"                                                                                        |
| Certutil -setreg CA\ValidityPeriodUnits 10                                                                                          |
| Certutil -setreg CA\ValidityPeriod "Years"                                                                                          |
| certutil -setreg CA\DSConfigDN "CN=Configuration,DC=domain,DC=org"                                                                  |
| restart-service certsvc                                                                                                    |
| certutil -crl                                                                                                    |

At this point, the RootCA X.509 identity certificate and CRL should be copied/exported off the server to a file system, such as the SubCA C: drive for later use. This can be done via the CLI.

- From Windows PowerShell, run the command dir C:\Windows\system32\certsrv\certenroll\\*.cr\*, which displays the certificates and CRLs in the default certificate store.
- 2. Copy the CA certificate file and CRL to a local or remote file share. For example, if you were running commands to copy the certificate and CRL to the C: drive (C:), you would run the following commands and then move the files to the SubCA:

copy C:\Windows\system32\certsrv\certenroll\\*. cr\* C:\

Next, the RootCA certificate and the CRL should be distributed to the SubCA. Also, the local DNS domain needs an "A" record configured for "**WWW**" pointing to the SubCA location where the CRL and CA certificate will be stored.

- On SubCA, sign in using the User1 account, which is a member of both Domain Admins and Enterprise Admins. Open Windows PowerShell as administrator. To do so, right-click the Windows PowerShell icon and then click Run as administrator. When prompted by User Account Control, click Yes.
- 2. From Windows PowerShell change to the drive where the files were copied using the cd command (as in run **cd c:**\ to change to the root of drive C).
- 3. From the Windows PowerShell, run the following commands on SubCA:

```
certutil –dspublish –f RootCA.crt RootCA
certutil –addstore –f root RootCA.crt
```

certutil -addstore -f root RootCA.crl

 Coordinate with DNS admin to create a DNS A record for WWW pointing to the IP of SubCA.

In the extensions of the root CA, it was stated that the CRL from the root CA would be available via http://www.domain.org/pki. Currently, there is not a PKI virtual directory on SubCA, so one must be created.

1. Ensure that you sign in using the User1 account. Run Windows PowerShell as Administrator and then run the following commands:

New-item -path c:\pki –type directory

write-output "Example CPS statement" | out-file c:\pki\cps.txt

new-smbshare -name pki c:\pki -FullAccess SYSTEM,"DOMAIN\Domain Admins" -ChangeAccess "DOMAIN\Cert Publishers"

- 2. Open the IIS console. In Server Manager, click **Tools**, and then click **Internet Information Services (IIS) Manager**.
- 3. In the Internet Information Services (IIS) Manager console tree, expand **SubCA**. If you are invited to get started with Microsoft Web Platform, click **Cancel**.
- 4. Expand Sites and then right-click the **Default Web Site** and then click **Add Virtual Directory**.
- 5. In Alias, type pki and then in physical path type C:\pki, then click OK.
- 6. Enable Anonymous access to the pki virtual directory. To do so:
  - In the **Connections** pane, expand **Default Web Site**, ensure that **pki** is selected.
  - On pki Home click Authentication.
  - In the Actions pane, click Edit Permissions.
  - On the **Security** tab, click **Edit**
  - On the **Permissions for pki** dialog box, click **Add**.
  - On Select Users, Computers, Service Accounts, or Groups, type Cert **Publishers** and then click Check Names.
  - On Select Users, Computers, Service Accounts, or Groups, click Object Types.
  - On Object Types, select Service Accounts and then click OK.
  - On Select Users, Computers, Service Accounts, or Groups, click Locations.

- On Locations, click SubCA and then click OK.
- On Select Users, Computers, Service Accounts, or Groups after Cert Publishers, type ";IIS AppPool\DefaultAppPool" and then click Check Names. Click OK.
- On Permissions for pki select Cert Publishers (DOMAIN\Cert Publishers). Under Permissions for Cert Publishers, select the Modify checkbox in the Allow column and then click OK twice.
- 1. In the **pki Home** pane, double-click **Request Filtering**.
- 2. The File Name Extensions tab is selected by default in the Request Filtering pane. In the Actions pane, click Edit Feature Settings.
- 3. In **Edit Request Filtering Settings**, select **Allow double escaping** and then click **OK**. Close Internet Information Services (IIS) Manager.
- 4. Run Windows PowerShell as an administrator. From Windows PowerShell, run the command **iisreset**

### **Enterprise Subordinate CA Setup**

This section covers the setup of the Enterprise Subordinate CA. At this point, Windows 2012 R2 has already been installed, configured, and the server has full network connectivity. The CA should be part of the AD domain or have AD DS installed locally. In this design, the SubCA is part of the existing domain.

To start, we will configure the CAPolicy.inf file.

- 1. Open Windows PowerShell, type **notepad c:\Windows\CAPolicy.inf** and press ENTER.
- 2. When prompted to create a new file, click **Yes**.
- 3. Enter the following as the contents of the file:

```
[Version]
```

```
Signature= "$Windows NT$"
```

[Certsrv Server]

```
LoadDefaultTemplates = False
```

4. Click Save As. Ensure the following:

File name is set to CAPolicy.inf

Save as type is set to All Files

Encoding is ANSI

Next, we will install AD Certificate Services on the Subordinate CA.

- 1. On **SubCA**, as User1, run Windows PowerShell as Administrator, and then run the following command **gpupdate** /force. This action ensures that the GPO for the trusted root certification authority is applied to **SubCA**.
- 2. In Server Manager, click Manage, and then click Add Roles and Features.

- 3. On the **Before you begin**, click **Next**.
- 4. On the Select installation type screen, ensure the default selection of Role or Feature Based Install is selected. Click Next.
- 5. On the **Select destination server** screen, ensure that **SubCA** is selected and then click **Next**.
- 6. On the Select server roles screen, select the Active Directory Certificate Services role.
- 7. When prompted to install **Remote Server Administration Tools** click **Add Features**. Click **Next**.
- 8. On the Select features screen, click Next.
- 9. On the Active Directory Certificate Services screen, click Next.
- 10. On the **Select role services** screen, ensure **Certification Authority** is selected and then click **Next**.
- 11. On the **Confirm installation selections** screen, verify the information and then click **Install**.
- 12. Wait for the installation to complete. The installation progress screen is displayed while the binary files for the CA are installed. When the binary file installation is complete, click the **Configure Active Directory Certificate Services on the destination server** link.
- 13. On the **Credentials** screen, the credentials for User1 appear. (Ensure the user is part of the Enterprise Admin Group). Click **Next**.
- 14. On the Role Services screen, select Certification Authority.
- 15. On the Setup Type screen, ensure that Enterprise CA is selected and then click Next.
- 16. On the **CA Type** screen, select **Subordinate CA** to install an Enterprise Subordinate CA. Click **Next**.
- 17. On the **Private Key** screen, ensure the **Create a new private key** option is selected and then click **Next**.
- 18. On the Cryptography for CA screen, ensure that the following are selected:

- From the dropdown menu, select "ECDSA\_P384#Microsoft Software Key Store **Provider**," a key length of **384**, and **SHA384**.

- 19. Then click Next.
- 20. On the **CA Name** screen, in **Common name for this CA**, type **CA-NAME**. You will see that the distinguished name changes to **CN=CA-NAME,DC=domain,DC=com**. Click **Next**.
- 21. On the **Certificate Request** screen, notice that **Save a certificate request to file on the target machine** is selected. This is the correct option because we are using an offline parent CA (the root CA) in this configuration. Leave the default and click **Next**.
- 22. On the **CA Database** screen, leave the default database and log locations and then click **Next**.
- 23. On the **Confirmation** screen, click **Configure**.
- 24. On the **Results** screen, you see that you must take the certificate request to the RootCA in order to complete the configuration. Click **Close**.

Next, the Certificate Signing Request (CSR) (.req file) must be submitted to the RootCA so that an X.509 identity certificate can be issued to the subordinate CA. This file should be in the folder indicated in Step 21 above, typically this file is on the root of the C: drive.

1. Once the .req file is moved to the RootCA, on RootCA, from Windows PowerShell, submit the request using the following command (assuming that C:\ is your media drive letter):

#### certreq -submit C:\SubCA.domain.req

- 2. On **Certification Authority List**, ensure that **RootCA (Kerberos)** CA is selected and then click **OK**. You see that the certificate request is pending and the request identification number. Ensure that you note the request ID number.
- 3. On **RootCA**, the admin must approve the request. You can do this using Server Manager or by using **certutil** from the command line.

- 4. To use Server Manager, click **Tools**, and then click **Certification Authority**. Expand the **RootCA** object and then click **Pending Requests**.
  - Right-click the Request ID that corresponds with the one in the previous step.
  - Click **All Tasks** and then click **Issue**.
  - Click Issued Certificates and see the issued certificate in the Details pane.
- To use certutil, enter Certutil resubmit <RequestId>, replace the actual request number for <RequestId>. For example, if the Request ID is 2, you would enter Certutil resubmit 2
- 6. From the command prompt on **RootCA**, retrieve the issued certificate by running the command

certreq -retrieve <RequestId> C:\SubCA.crt.

- Substitute the actual number of the request when it was submitted for <RequestId> and the actual drive letter of the removable media for <drive>. For example, if the request ID where 2 and the removable media was drive C:, then the request would be: certreq –retrieve 2 C:\SubCA.crt.

7. When prompted to select the CA, ensure that RootCA is selected and then click **OK**.

At this point, ensure the RootCA X.509 identity certificate, the CRL and the SubCA X.509 identity certificate are exported to the SubCA **C:\pki** folder for installation. We must install the certificate on the SubCA to start the AD CA services. Note, the RootCA certificate should be installed, via the MMC.exe certificate snap-in tool, into the SubCA machine account as a trusted root CA.

- After the RootCA administrator processes the SubCA request and a valid certificate has been issued, open the Server Manager, then select Tools and select Certification Authority.
- 2. Right click on the CA server and select **All Tasks** -> **Install CA Certificate** and browse to the directory where the SubCA certificate is stored.
- 3. Select the SubCA certificate issued by the RootCA, make sure that \*cer, \*crt is selected, and press **Open.**
- 4. Select **OK** to install the certificate on the local trusted store.
- Right click on the CA server and select All Tasks -> Start Service to start the CA Server. If the CA certificate was processed and installed correctly, then the server will start without any errors. A green check mark shows beside the server indicating that is functioning.
- 6. Next, copy appropriate files to the PKI location by using the command:

copy c:\Windows\system32\certsrv\certenroll\\*.cr\* c:\pki\

Next, the CDP and AIA settings need to be configured on SubCA.

- 1. On SubCA, as User1, right-click Windows PowerShell, click **Run as Administrator**. Click **Yes** to confirm that you want to run Windows PowerShell as an Administrator.
- 2. From Windows PowerShell run the following commands (Ensure you reference your domain):

certutil -setreg CA\CRLPublicationURLs "1:C:\Windows\system32\CertSrv\CertEnroll\%3%8.crl\n2:http://www.domain.org/pki/%3%8.crl" certutil -setreg CA\CACertPublicationURLs "2:http://www.domain.org/pki/%1\_%3%4.crt\n1:file://\SubCA.domain.org\pki\%1\_%3%4.crt"

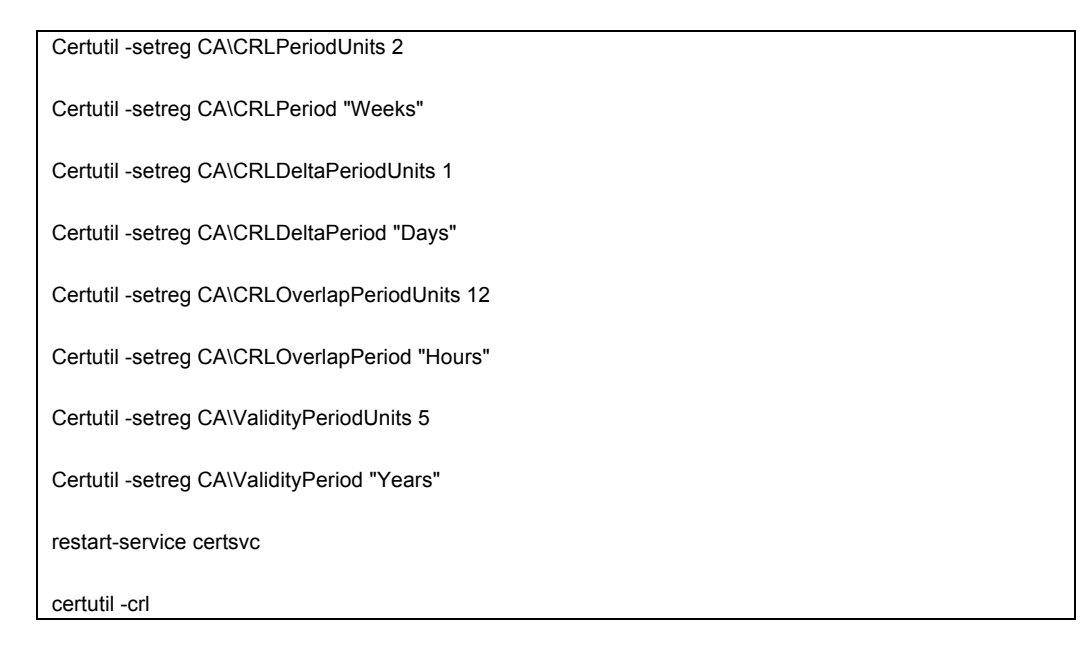

Finally, the RootCA can be removed from the network and stored in a secure location. The remaining configurations, certificate request, templates etc. will all be processed via the SubCA. Next, we must configure the certificate templates to support Suite B.

### **Version 3 Template Configuration**

After completing the setup and configuration of the root CA and subordinate CA, version 3 templates must be configured to issue EC/Suite B certificates to the ASA and user machines. The certificate templates need to specify the certificate issuance policies for those devices. Microsoft Certificate Services has preconfigured templates that are installed as part of the CA installation process. In Windows 2012, these default templates do not contain the newer Suite B algorithms that were implemented in Windows 2008 R2 and beyond and need to be modified. It is also necessary to ensure the templates have the correct Suite B algorithms specified along with the appropriate Key Usage (KU) and Enhanced Key Usage (EKU) values to ensure the issued certificate follow the Suite B guidelines and support device authentication per the guidelines in the caveats section. In this design, two templates will be created. One will be used for ASA enrollment and the other for client devices.

- 1. Open Administrative Tools and select Certification Authority
- 2. Right click Certificate Templates and select Manage.
- 3. Right click on IPSec (Offline request) template and select Duplicate Template.

| <b>.</b>                               | Certificate                               | Templates Conso | le                 | _ <b>D</b> X                   |
|----------------------------------------|-------------------------------------------|-----------------|--------------------|--------------------------------|
| File Action View Help                  |                                           |                 |                    |                                |
| 🗢 🌳 🔲 🗎 🗟 🖬                            |                                           |                 |                    |                                |
| Certificate Templates (FlexVPNS)       | Template Display Name                     | Schema Version  | Versi Inten        | Actions                        |
|                                        | Administrator                             | 1               | 4.1                | Certificate Templates (Elev\/P |
|                                        | Authenticated Session                     | 1               | 3.1                | Mars Artises                   |
|                                        | Basic EFS                                 | 1               | 3.1                | More Actions                   |
|                                        | 🗷 CA Exchange                             | 2               | 106.0 Privat       | IPSec (Offline request)        |
|                                        | CEP Encryption                            | 1               | 4.1                | More Actions                   |
|                                        | 🐵 Code Signing                            | 1               | 3.1                | More Actions                   |
|                                        | 🐵 Computer                                | 1               | 5.1                |                                |
|                                        | Cross Certification Authority             | 2               | 105.0              |                                |
|                                        | Directory Email Replication               | 2               | 115.0 Direct       |                                |
|                                        | Domain Controller                         | 1               | 4.1                |                                |
|                                        | Domain Controller Authentication          | 2               | 110.0 Client       |                                |
|                                        | I EFS Recovery Agent                      | 1               | 6.1                |                                |
|                                        | Enrollment Agent                          | 1               | 4.1                |                                |
|                                        | Enrollment Agent (Computer)               | 1               | 5.1                |                                |
|                                        | 🗵 Exchange Enrollment Agent (Offline requ | . 1             | 4.1                |                                |
|                                        | Exchange Signature Only                   | 1               | 6.1                |                                |
|                                        | Exchange User                             | 1               | 7.1                |                                |
|                                        | IPSec                                     | 1               | 8.1                |                                |
|                                        | IPSec (Offline request)                   | 1               | D. F. I. T. I.I.   |                                |
|                                        | Kerberos Authentication                   | 2               | Duplicate Template |                                |
|                                        | Key Recovery Agent                        | 2               | All Tasks          | •                              |
|                                        | OCSP Response Signing                     | 3               | Properties         |                                |
|                                        | RAS and IAS Server                        | 2               | Usta               |                                |
|                                        | Root Certification Authority              | 1               | нер                |                                |
|                                        | Router (Offline request)                  | 1               | 4.1                |                                |
|                                        | Smartcard Logon                           | 1               | 6.1                |                                |
|                                        | Smartcard User                            | 1               | 11.1               | -                              |
|                                        | Subordinate Certification Authority       | 1               | 5.1                |                                |
|                                        | Regional Trust List Signing               | 1               | 3.1                |                                |
|                                        | 🚇 User                                    | 1               | 3.1                |                                |
| < III >                                | < 111                                     |                 | >                  |                                |
| Opens the properties dialog box for th | he current selection.                     |                 |                    |                                |

 A new template appears on the Compatibility section. Under the Certification Authority dropdown menu, select Windows Server 2012 R2, then click OK for resulting changes. Under the Certificate recipient dropdown, select Windows 7/Server 2008 R2, then click OK for resulting changes.

| Subject Name         Server         Issuance Requirements           Superseded Templates         Extensions         Security           Compatibility         General         Request Handling         Cryptography         Key Attestation           The template options available are based on the earliest operating system versions set in Compatibility Settings         Image: Compatibility Settings         Image: Compatibility Settings           Certification Authority         Image: Version Server 2012 R2         V           Windows 7 / Server 2008 R2         V                                                                                                    | Properties of New Template                                                                                        |         |          |              |                 |  |  |  |
|----------------------------------------------------------------------------------------------------|----------------------------------------------------------------------------------------------------|---------|----------|--------------|-----------------|--|--|--|
| Superseded Templates         Extensions         Security           Compatibility         General         Request Handling         Cryptography         Key Attestation           The template options available are based on the earliest operating system versions set in Compatibility Settings.         Image: Compatibility Settings         Image: Compatibility Settings           Image: Compatibility Settings         Compatibility Settings         Image: Compatibility Settings           Certification Authority         Image: Vertificate recipient         Image: Vertificate recipient           Windows 7 / Server 2008 R2         ✓         Image: Vertificate recipient | Subject Name Server Issuance Requirements                                                                         |         |          |              |                 |  |  |  |
| Compatibility       General       Request Handling       Coptography       Key Attestation         The template options available are based on the earliest operating system versions set in Compatibility Settings.       Image: Compatibility Settings         Image: Compatibility Settings       Compatibility Settings         Compatibility Settings       Certification Authority         Windows Server 2012 R2       ✓         Certificate recipient       Image: Vertificate recipient                                                                                                    | Superseded Templa                                                                                                 | ates    | Exte     | ensions      | Security        |  |  |  |
| The template options available are based on the earliest operating system versions set in Compatibility Settings.  ✓ Show resulting changes  Compatibility Settings  Certification Authority  Windows Server 2012 R2  Certificate recipient  Windows 7 / Server 2008 R2  ✓                                                                                                    | Compatibility General                                                                                             | Request | Handling | Cryptography | Key Attestation |  |  |  |
| Show resulting changes Compatibility Settings Certification Authority Windows Server 2012 R2 Certificate recipient Windows 7 / Server 2008 R2                                                                                                    | The template options available are based on the earliest operating system versions set in Compatibility Settings. |         |          |              |                 |  |  |  |
| Compatibility Settings<br>Certification Authority<br>Windows Server 2012 R2 v<br>Certificate recipient<br>Windows 7 / Server 2008 R2 v                                                                                                    | Show resulting char                                                                                               | nges    |          |              |                 |  |  |  |
| Lettrication Automy Windows Server 2012 R2  Cettricate recipient Windows 7 / Server 2008 R2                                                                                                    | Compatibility Settings                                                                                            |         |          |              |                 |  |  |  |
| Windows Server 2012 R2 V<br>Cettificate recipient<br>Windows 7 / Server 2008 R2 V                                                                                                    | Certification Authority                                                                                           | у       |          |              |                 |  |  |  |
| Certificate recipient<br>Windows 7 / Server 2008 R2 v                                                                                                    | Windows Server 20                                                                                                 | )12 R2  |          | ~            |                 |  |  |  |
| Windows 7 / Server 2008 R2 V                                                                                                    | Certificate recipient                                                                                             |         |          |              |                 |  |  |  |
|                                                                                                    | Windows 7 / Server 2008 R2 V                                                                                      |         |          |              |                 |  |  |  |
| These settings may not prevent earlier operating systems from using this template.                                                                                                    |                                                                                                    |         |          |              |                 |  |  |  |

5. Under the **General** tab, in **Template display name** enter **NGEASA** with a validity period of 2 years, and a renewal period of 6 weeks.

| Properties of New Template |                      |                 |              |                 |  |  |
|----------------------------|----------------------|-----------------|--------------|-----------------|--|--|
| Subject Name               | Server               | Issu            | uance Re     | quirements      |  |  |
| Superseded Temp            | lates                | Extensions      |              | Security        |  |  |
| Compatibility General      | Request Han          | dling Crypto    | graphy       | Key Attestation |  |  |
| Template display name      |                      |                 |              |                 |  |  |
| NGEASA                     | ·.                   |                 |              |                 |  |  |
| Machon                     |                      |                 |              |                 |  |  |
|                            |                      |                 |              |                 |  |  |
| Template name:             |                      |                 |              |                 |  |  |
| NGEASA                     |                      |                 |              |                 |  |  |
| NGE/G/                     |                      |                 |              |                 |  |  |
|                            |                      |                 |              |                 |  |  |
| Validity period:           | R                    | enewal period:  |              |                 |  |  |
| 2 vears                    | <b>v</b>             | 6 weeks         | ~            |                 |  |  |
|                            |                      |                 |              |                 |  |  |
|                            |                      |                 |              |                 |  |  |
| Publish certificate i      | n Active Directo     | iry             |              |                 |  |  |
| Do not automat             | ically reenroll if a | a duplicate cer | rtificate ex | dists in Active |  |  |
| Directory                  |                      |                 |              |                 |  |  |
|                            |                      |                 |              |                 |  |  |
|                            |                      |                 |              |                 |  |  |
|                            |                      |                 |              |                 |  |  |
|                            |                      |                 |              |                 |  |  |
|                            |                      |                 |              |                 |  |  |
|                            |                      |                 |              |                 |  |  |
|                            |                      |                 |              |                 |  |  |
| OK                         | C                    |                 | la a bi      | Ush             |  |  |
| OK                         | Cano                 | P               | (ppiy        | нер             |  |  |

6. Under the **Request Handling** tab, select **Purpose**, make sure that **Signature and Encryption** is selected.

| Properties of New Template                                                                                                    |                                                                    |               |               |      |          |  |  |  |
|----------------------------------------------------------------------------------------------------|--------------------------------------------------------------------|---------------|---------------|------|----------|--|--|--|
| Subject Name Server Issuance Requirements                                                                                                    |                                                                    |               |               |      |          |  |  |  |
| Superseded Templa                                                                                                    | tes                                                                | es Extensions |               |      | Security |  |  |  |
| Compatibility General                                                                                                    | ompatibility General Request Handling Cryptography Key Attestation |               |               |      |          |  |  |  |
| Purpose:     Signature and encryption       Delete revoked or expired certificates (do not archive)                                                                                                    |                                                                    |               |               |      |          |  |  |  |
|                                                                                                    | bive eubie                                                         | et's energy   | ntion private | e ev |          |  |  |  |
| Authorize additional service accounts to access the private key (*)     Key Permissions     Allow private key to be exported     Renew with the same key (*)     For automatic renewal of smart card certificates, use the existing key if a     new key cannot be created |                                                                    |               |               |      |          |  |  |  |
| Do the following when the subject is enrolled and when the private key<br>associated with this certificate is used:                                                                                                    |                                                                    |               |               |      |          |  |  |  |
| Enroll subject without requiring any user input                                                                                                    |                                                                    |               |               |      |          |  |  |  |
| O Prompt the user during enrollment                                                                                                    |                                                                    |               |               |      |          |  |  |  |
| $\bigcirc$ Prompt the user during enrollment and require user input when the private key is used                                                                                                    |                                                                    |               |               |      |          |  |  |  |
| * Control is disabled due                                                                                                    | * Control is disabled due to <u>compatibility settings.</u>        |               |               |      |          |  |  |  |
| ОК                                                                                                    | (                                                                  | Cancel        | Apply         |      | Help     |  |  |  |

7. Under the **Cryptography** tab, select the Provider category **Key Storage Provider**, Algorithm name **ECDH\_P384**, Minimum key size **384**, and the request hash **SHA384**. Leave everything else at default.

| Properties of New Template ×                      |                                     |                    |                 |  |  |  |
|---------------------------------------------------|-------------------------------------|--------------------|-----------------|--|--|--|
| Subject Name                                      | Server                              | Issuance R         | equirements     |  |  |  |
| Superseded Templates                              | Ext                                 | ensions            | Security        |  |  |  |
| Compatibility General Re                          | quest Handling                      | Cryptography       | Key Attestation |  |  |  |
| Provider Category:                                | Key Storage                         | Provider           | ~               |  |  |  |
| Algorithm name:                                   | ECDH P384                           |                    | ~               |  |  |  |
| Minimum key size:                                 | 384                                 |                    |                 |  |  |  |
| Choose which cryptographi                         | c providers can                     | be used for requ   | ests            |  |  |  |
| Requests can use any p                            | provider availab                    | le on the subject' | s computer      |  |  |  |
| <ul> <li>Requests must use one</li> </ul>         | of the following                    | providers:         |                 |  |  |  |
| Providers:                                        |                                     |                    |                 |  |  |  |
| Microsoft Software Key<br>Microsoft Smart Card Ke | Storage Provide<br>sy Storage Provi | er<br>der          |                 |  |  |  |
|                                                   |                                     |                    | ₽               |  |  |  |
| Request hash:                                     | SHA384                              |                    | ~               |  |  |  |
| Use alternate signature                           | format                              |                    |                 |  |  |  |
|                                                   |                                     |                    |                 |  |  |  |
|                                                   |                                     |                    |                 |  |  |  |
| ОК                                                | Cancel                              | Apply              | Help            |  |  |  |

8. Next click the **Security** tab. The purpose of this template is to be used this for manual enrollment while logged on as an administrator. Therefore, ensure the appropriate permissions are selected: **Read, Write, and Enroll**.

| Subject Name       Server       Issuance Requirements         Compatibility       General       Request Handling       Cryptography       Key Attesta         Superseded Templates       Extensions       Security         Group or user names:       Authenticated Users       administrator         Authenticated Users       administrator       Bomain Admins (GRAYDMZ\Domain Admins)         Enterprise Admins (GRAYDMZ\Enterprise Admins)       Enterprise Admins (GRAYDMZ\Enterprise Admins)         Madd       Remove         Permissions for administrator       Aldow       Deny         Full Control       Image: Image: Ima                                                                                                    | Pro                                      | perties   | of New     | Template     |                 |  |  |
|----------------------------------------------------------------------------------------------------|------------------------------------------|-----------|------------|--------------|-----------------|--|--|
| Compatibility       General       Request Handling       Cryptography       Key Attesta         Superseded       Templates       Extensions       Security         Group or user names:       Authenticated Users       administrator       Security         & Domain Admins (GRAYDMZ\Domain Admins)       Enterprise Admins (GRAYDMZ\Enterprise Admins)       Enterprise Admins (GRAYDMZ\Enterprise Admins)         Enterprise Administrator       Aldout       Remove         Permissions for administrator       Allow       Deny         Full Control       Image: Control       Image: Control         Read       Image: Control       Image: Control         Autoenroll       Image: Control       Image: Control         For special permissions or advanced settings, click       Advanced                                                                                                    | Subject Name                             | Ser       | ver        | Issuance F   | Requirements    |  |  |
| Superseded Templates       Extensions       Security         Group or user names: <ul> <li>Authenticated Users</li> <li>administrator</li> <li>Domain Admins (GRAYDMZ\Domain Admins)</li> <li>Enterprise Admins (GRAYDMZ\Enterprise Admins)</li> <li>Enterprise Admins (GRAYDMZ\Enterprise Admins)</li> </ul> <ul> <li>Add</li> <li>Remove</li> </ul> Permissions for administrator         Allow         Deny           Full Control <ul> <li>Read</li> <li>Write</li> <li>Enroll</li> <li>Autoenroll</li> </ul> For special permissions or advanced settings, click Advanced.         Advanced                                                                                                    | Compatibility General                    | Request   | Handling   | Cryptography | Key Attestation |  |  |
| Group or user names:   Authenticated Users  administrator  Domain Admins (GRAYDMZ\Domain Admins)  Enterprise Admins (GRAYDMZ\Enterprise Admins)  Add  Remove  Permissions for administrator  Add  Remove  Permissions for administrator  Add  Remove  Permissions for administrator  Add  Permissions for administrator  Add  Permissions for administrator  Add  Permissions or advanced settings, click Advanced.                                                                                                    | Superseded Templates Extensions Security |           |            |              |                 |  |  |
| Authenticated Users         administrator         Domain Admins (GRAYDMZ\Domain Admins)         Enterprise Admins (GRAYDMZ\Enterprise Admins)         Add         Remove         Permissions for administrator         Allow       Deny         Full Control                                                                                                    | Group or user names:                     |           |            |              |                 |  |  |
| Image: Second stress       Advanced         Image: Second stress       Advanced         Image: Second stress       Advanced                                                                                                    | & Authenticated Use                      | ers       |            |              |                 |  |  |
| Bomain Admins (GRAYDMZ\Domain Admins) Enterprise Admins (GRAYDMZ\Enterprise Admins)   Add Remove   Permissions for administrator Allow   Permissions for administrator Allow   Permissions for administrator Allow   Permissions for administrator Allow   Permissions for administrator Allow   Permissions for administrator Allow   Permissions for administrator Allow   Permissions for administrator Allow   Permissions for administrator Allow   Permissions for administrator Allow   Permissions for administrator Allow   For special permissions or advanced settings, click Advanced                                                                                                    | 👗 administrator                          |           |            |              |                 |  |  |
| Add       Remove         Permissions for administrator       Allow       Deny         Full Control       Image: Control       Image: Control         Read       Image: Control       Image: Control         Write       Image: Control       Image: Control         Enroll       Image: Control       Image: Control         Autoenroll       Image: Control       Image: Control         For special permissions or advanced settings, click       Advanced                                                                                                    | & Domain Admins (G                       | RAYDMZ    | \Domain /  | Admins)      |                 |  |  |
| Add       Remove         Pemissions for administrator       Allow       Deny         Full Control <ul> <li>Read</li> <li>Write</li> <li>Enroll</li> <li>Autoenroll</li> <li>For special pemissions or advanced settings, click</li> <li>Advanced</li> </ul> <li>Advanced</li>                                                                                                    |                                          |           |            |              |                 |  |  |
| Add     Remove       Permissions for administrator     Allow     Deny       Full Control                                                                                                    |                                          |           |            |              |                 |  |  |
| Permissions for administrator       Allow       Deny         Full Control                                                                                                    |                                          |           |            | Add          | Remove          |  |  |
| Full Control       Image: Control Control Cont | Permissions for adminis                  | trator    |            | Allow        | Deny            |  |  |
| Read     Image: Constraint of the second settings, click       Write     Image: Constraint of the second settings, click       For special permissions or advanced settings, click     Advanced                                                                                                    | Full Control                             |           |            |              |                 |  |  |
| Write     Image: Constraint of the second settings, click       Autoenroll     Image: Constraint of the second settings, click       Advanced.     Advanced                                                                                                    | Read                                     |           |            | $\checkmark$ |                 |  |  |
| Enroll Autoenroll  For special pemissions or advanced settings, click Advanced.                                                                                                    | Write                                    |           |            | $\checkmark$ |                 |  |  |
| Autoenroll                                                                                                    | Enroll                                   |           |            |              |                 |  |  |
| For special pemissions or advanced settings, click Advanced                                                                                                    | Autoenroll                               |           |            |              |                 |  |  |
| For special permissions or advanced settings, click Advanced                                                                                                    |                                          |           |            |              |                 |  |  |
| For special permissions or advanced settings, click Advanced                                                                                                    |                                          |           |            |              |                 |  |  |
| Advanced.                                                                                                    | For special permissions                  | or advanc | ed setting | s click      |                 |  |  |
|                                                                                                    | Advanced.                                |           | iou ootang | e, sion      | Advanced        |  |  |
|                                                                                                    |                                          |           |            |              |                 |  |  |
|                                                                                                    |                                          |           |            |              |                 |  |  |
| OK Cancel Apply Help                                                                                                    | OK                                       |           | Cancel     | Apply        | Help            |  |  |

 Select the Extensions tab. Under Application Policies (EKU), Description of Key Usage, IP Security IKE intermediate is already present. We need to add Server Authentication to the EKU field. Select Edit, then Add Server Authentication, then click OK. Make sure Server Authentication and IP Security IKE intermediate are displayed in the Description of Key Usage box.

| Properties of New Template                                                                                                    |             |          |                 |      |  |  |  |
|----------------------------------------------------------------------------------------------------|-------------|----------|-----------------|------|--|--|--|
| Subject Name Server Issuance Requirements                                                                                                    |             |          |                 |      |  |  |  |
| Compatibility General                                                                                                    | Request     | Handling | Key Attestation |      |  |  |  |
| Superseded Templates Extensions Security                                                                                                    |             |          |                 |      |  |  |  |
| To modify an extension, select it, and then click Edit. Extensions included in this template: Application Policies Extensions Constraints Certificate Template Information Issuance Policies Key Usage |             |          |                 |      |  |  |  |
| Description of Application                                                                                                    | on Policie: | s.       |                 | Edit |  |  |  |
| Description of Application Policies:                                                                                                    |             |          |                 |      |  |  |  |
| ОК                                                                                                    | (           | Cancel   | Apply           | Help |  |  |  |

10. Under Key Usage, Description of Key Usage box, make sure Digital signature, Allow key exchange without key encryption and Critical extension are shown. As mentioned in the caveats section, these fields must be present in the ASA's certificate along with the EKU value for either IKE Intermediate and/or Server Authentication. If the ASA's certificate does not have these field populated, the AnyConnect client will not trust the ASA's certificate.

|                                                                                                    | Properties of New Template |         |          |              |             |      |  |
|----------------------------------------------------------------------------------------------------|----------------------------|---------|----------|--------------|-------------|------|--|
| Subject Name Server Issuance Requirements                                                                                                    |                            |         |          |              |             |      |  |
| Compatibility                                                                                                    | General                    | Request | Handling | Cryptography | Key Attesta | tion |  |
| Supersed                                                                                                    | led Templa                 | ites    | Ext      | ensions      | Security    |      |  |
| To modify an extension, select it, and then click Edit.<br>Extensions included in this template:<br>Application Policies<br>Basic Constraints<br>Certificate Template Information<br>Issuance Policies<br>Key Usage |                            |         |          |              |             |      |  |
| Description of                                                                                                    | of Key Usag                | je:     |          |              | Edit        |      |  |
| Description of Key Usage: Signature requirements: Digital signature Allow key exchange without key encryption Critical extension.                                                                                   |                            |         |          |              |             |      |  |
| [                                                                                                    | ОК                         |         | Cancel   | Apply        | Help        |      |  |

11. Select **Issuance Requirements** tab. If it is desired to have the CA admin approve request, the **CA certificate manager approval** box should be checked. However, for this design, ensure that **CA certificate manager approval** is not selected.

| Properties of New Template X    |                   |                |                   |                 |  |  |
|---------------------------------|-------------------|----------------|-------------------|-----------------|--|--|
| Compatibility General           | Request I         | Handling       | Cryptography      | Key Attestation |  |  |
| Superseded Templa               | ates              | Exte           | ensions           | Security        |  |  |
| Subject Name                    | Serv              | er             | Issuance R        | equirements     |  |  |
| Require the following fo        | or enrollmen      | t:             |                   |                 |  |  |
| CA certificate mana             | ger approva       | al             |                   |                 |  |  |
| This number of auth             | orized signa      | atures:        | 0                 |                 |  |  |
| If you require more             | than one si       | ignature, a    | autoenrollment is | not allowed.    |  |  |
| Policy type required            | l in signatur     | e:             |                   |                 |  |  |
|                                 |                   |                |                   | ~               |  |  |
| Application policy:             |                   |                |                   |                 |  |  |
|                                 |                   |                |                   | ~               |  |  |
| Issuance policies:              |                   |                |                   |                 |  |  |
|                                 |                   |                |                   | Add             |  |  |
|                                 |                   |                |                   | Remove          |  |  |
|                                 |                   |                |                   | Nemove          |  |  |
| Require the following fo        | or reenrollme     | ent:           |                   |                 |  |  |
| Same criteria as for            | enrollment        |                |                   |                 |  |  |
| O Valid existing certific       | ate               |                |                   |                 |  |  |
| Allow key based                 | renewal ("        | )              |                   |                 |  |  |
| Requires subject in<br>request. | formation to      | be provid      | ded within the ce | rtificate       |  |  |
| * Control is disabled du        | e to <u>compa</u> | tibility setti | ings.             |                 |  |  |
| ОК                              | С                 | ancel          | Apply             | Help            |  |  |

12. Next, click on the **Subject Name** tab. The Common Name (CN) from the ASA will be used for the CSR. We want this information to be supplied in the request. Therefore, we need to make sure that **Supply in the request** is selected (default). Select **OK**.

| Prop                                                                                                    | perties                                      | of New                           | Template            | x               |  |  |  |
|----------------------------------------------------------------------------------------------------|----------------------------------------------|----------------------------------|---------------------|-----------------|--|--|--|
| Compatibility General                                                                                    | Request                                      | Handling                         | Cryptography        | Key Attestation |  |  |  |
| Superseded Templa                                                                                        | tes                                          | Ext                              | ensions             | Security        |  |  |  |
| Subject Name                                                                                             | Ser                                          | ver                              | Issuance            | Requirements    |  |  |  |
| Supply in the request           Use subject infor                                                        | t<br>mation fro                              | om existin <u>o</u>              | g certificates for  | autoenrollment  |  |  |  |
| <ul> <li>Build from this Active</li> <li>Select this option to e<br/>simplify certificate adr</li> </ul> | »<br>Directory<br>Inforce co<br>ministration | y information<br>nsistency<br>n. | on<br>among subject | names and to    |  |  |  |
| Subject name format                                                                                      |                                              |                                  |                     |                 |  |  |  |
| None                                                                                                    |                                              |                                  |                     | $\sim$          |  |  |  |
| Include e-mail nar                                                                                       | ne in subj<br>on in alten                    | ect name<br>nate subje           | ct name:            |                 |  |  |  |
| DNS name                                                                                                 |                                              |                                  |                     |                 |  |  |  |
| User principal nan                                                                                       | ne (UPN)                                     |                                  |                     |                 |  |  |  |
| Service principal name (SPN)                                                                             |                                              |                                  |                     |                 |  |  |  |
| ОК                                                                                                    |                                              | Cancel                           | Apply               | Help            |  |  |  |

13. After configuring the NGEASA certificate template, we must ensure the template is available for use by the CA. Right click Certificate Template, select New and Certificate Template to Issue. Select the previously created NGEASA certificate template, then press OK.

| •                                                                                                    | Enable Certificate Templates |                                        |                         |  |  |  |
|----------------------------------------------------------------------------------------------------|------------------------------|----------------------------------------|-------------------------|--|--|--|
| Select one Certificate Template to enable on this Certification Authority.<br>Note: If a certificate template that was recently created does not appear on this list, you may need to wait until<br>information about this template has been replicated to all domain controllers.<br>All of the certificate templates in the organization may not be available to your CA.<br>For more information, see <u>Certificate Template Concepts</u> . |                              |                                        |                         |  |  |  |
| Name                                                                                                    |                              | Intended Purpose                       | ~                       |  |  |  |
| IPSec (Offline re                                                                                                    | equest)                      | IP security IKE intermediate           |                         |  |  |  |
| Rerberos Auther                                                                                                    | ntication                    | Client Authentication, Server Authenti | cation, Smart Card Logo |  |  |  |
| 🗷 Key Recovery A                                                                                                    | lgent                        | Key Recovery Agent                     |                         |  |  |  |
| R NGEASA                                                                                                    |                              | Server Authentication, IP security IKE | intermediate            |  |  |  |
| Response                                                                                                    | e Signing                    | OCSP Signing                           |                         |  |  |  |
| RAS and IAS Se                                                                                                    | erver                        | Client Authentication, Server Authenti | cation _                |  |  |  |
| 🗷 Router (Offline re                                                                                                    | equest)                      | Client Authentication                  | =                       |  |  |  |
| 🗷 Smartcard Logo                                                                                                    | n                            | Client Authentication, Smart Card Log  | on                      |  |  |  |
| 🗷 Smartcard User                                                                                                    |                              | Secure Email, Client Authentication, S | Smart Card Logon        |  |  |  |
| R Subordinate Cer                                                                                                    | tification Authority         | <all></all>                            | Y                       |  |  |  |
| <                                                                                                    |                              |                                        | >                       |  |  |  |
|                                                                                                    |                              |                                        | OK Cancel               |  |  |  |

After completing the NGEASA template, we need to also configure a template for client certificates.

- 1. Return to **Certificate Templates** by going to the **Certificate Templates** folder on the **Certificate Authority** console, right-click **Certificate Templates** and select **Manage**.
- 2. Find the template for **Computer**, right-click on it and select **Duplicate Template**.
- A new template appears on the Compatibility section. Under the Certification Authority dropdown menu, select Windows Server 2012 R2, then click OK for resulting changes. Under the Certificate recipient dropdown, select Windows 7/Server 2008 R2, then click OK for resulting changes.

4. Under the **General** tab, in **Template display name** enter **NGECOMPUTER** with a validity period of 2 years, and a renewal period of 6 weeks.

| Subject i              | lame                                  | Ser                             | ver                       | Issuance Requirements |                  |  |
|------------------------|---------------------------------------|---------------------------------|---------------------------|-----------------------|------------------|--|
| Supersec               | ded Templa                            | ites                            | Exte                      | insions               | Security         |  |
| Compatibility          | General                               | Request                         | Handling                  | Cryptography          | Key Attestation  |  |
| Template dis           | nlav name                             |                                 |                           |                       |                  |  |
| NGECOMP                |                                       |                                 |                           |                       |                  |  |
| NULCOM                 | UTEN                                  |                                 |                           |                       |                  |  |
|                        |                                       |                                 |                           |                       |                  |  |
| Template pa            | me:                                   |                                 |                           |                       |                  |  |
|                        |                                       |                                 |                           |                       |                  |  |
| INGECOMP               | UTER                                  |                                 |                           |                       |                  |  |
|                        |                                       |                                 |                           |                       |                  |  |
| Validity perio         | d:                                    |                                 | Renewa                    | l period:             |                  |  |
| 2 4                    |                                       | 1                               |                           |                       | 1                |  |
| 4 900                  | 10 T                                  |                                 |                           | wooke M               |                  |  |
|                        |                                       |                                 | 0                         | weeks V               |                  |  |
|                        |                                       |                                 | 0                         | weeks ∨               |                  |  |
| Publish c              | ertificate in                         | Active Dir                      | rectory                   | weeks V               |                  |  |
| Publish c              | ertificate in                         | Active Dir                      | rectory                   | cate certificate      | exists in Active |  |
| Publish c              | ertificate in<br>ot automatic         | Active Dir<br>cally reenro      | rectory                   | cate certificate      | exists in Active |  |
| Publish c Do no Direct | ertificate in<br>ot automatic<br>tory | Active Dir<br>cally reenro      | rectory<br>oll if a dupli | veeks V               | exists in Active |  |
| Publish c Do no Direct | ertificate in<br>ot automatic         | Active Dir                      | rectory<br>oll if a dupli | veeks V               | exists in Active |  |
| Publish c              | ertificate in<br>ot automatio         | Active Dir<br>cally reenro      | rectory<br>oll if a dupli | veeks V               | exists in Active |  |
| Publish c              | ertificate in<br>automatio            | Active Dir<br>cally reenro      | rectory                   | weeks V               | exists in Active |  |
| Publish c Do nc Direct | ertificate in<br>ot automatio         | J<br>Active Dir<br>cally reenro | rectory                   | weeks V               | exists in Active |  |
| Publish c Do nc Direct | ertificate in<br>ot automation<br>ory | Active Dir                      | rectory<br>oll if a dupli | weeks V               | exists in Active |  |
| Publish c Do no Direct | ertificate in<br>ot automatic<br>tory | L Active Di                     | rectory                   | weeks V               | exists in Active |  |

5. Under the **Request Handling** tab, select **Purpose**, make sure that **Signature and Encryption** is selected.

|                               | Prop                                                    | perties                    | of New                 | Template           | x                 |  |  |  |  |
|-------------------------------|---------------------------------------------------------|----------------------------|------------------------|--------------------|-------------------|--|--|--|--|
| Subject N                     | lame                                                    | Ser                        | ver                    | Issuance R         | equirements       |  |  |  |  |
| Supersec                      | led Templa                                              | tes                        | Exte                   | insions            | Security          |  |  |  |  |
| Compatibility                 | General                                                 | Request                    | Handling               | Cryptography       | Key Attestation   |  |  |  |  |
| Purpose:                      | Signal                                                  | ture and e                 | ncryption              |                    | ~                 |  |  |  |  |
|                               | Delete revoked or expired certificates (do not archive) |                            |                        |                    |                   |  |  |  |  |
|                               | Include symmetric algorithms allowed by the subject     |                            |                        |                    |                   |  |  |  |  |
|                               | Arc                                                     | hive subje                 | ect's encryp           | tion private key   |                   |  |  |  |  |
|                               |                                                         |                            |                        |                    |                   |  |  |  |  |
| Authorize<br>Key Per          | additional<br>missions                                  | service ad                 | ccounts to             | access the priva   | ite key (*)       |  |  |  |  |
| Allow priv                    | rate key to                                             | be export                  | ed                     |                    |                   |  |  |  |  |
| Renew w                       | ith the sam                                             | e key (*)                  |                        |                    |                   |  |  |  |  |
| For auton<br>new key          | natic renew<br>cannot be                                | al of smar<br>created      | t card certi           | ficates, use the   | existing key if a |  |  |  |  |
| Do the follow<br>associated w | ving when t<br>vith this cer                            | he subjec<br>tificate is u | t is enrolled<br>used: | l and when the j   | orivate key       |  |  |  |  |
| Enroll sub                    | ject withou                                             | t requiring                | any user i             | nput               |                   |  |  |  |  |
| O Prompt th                   | ie user duri                                            | ng enrollm                 | ent                    |                    |                   |  |  |  |  |
| O Prompt the private keep     | ie user duri<br>ey is used                              | ng enrollm                 | ient and re            | quire user input v | when the          |  |  |  |  |
| * Control is d                | isabled due                                             | e to <u>comp</u>           | atibility sett         | ings.              |                   |  |  |  |  |
| [                             | ОК                                                      |                            | Cancel                 | Apply              | Help              |  |  |  |  |

6. Under the **Cryptography** tab, select the Provider category **Key Storage Provider**, Algorithm name **ECDH\_P384**, Minimum key size **384**, and the request hash **SHA384**. Leave everything else at default.

|                                                                  | Prop                                                   | erties o                                          | of New                                                               | Temp                               | olate     |                   | x        |
|------------------------------------------------------------------|--------------------------------------------------------|---------------------------------------------------|----------------------------------------------------------------------|------------------------------------|-----------|-------------------|----------|
| Subject Na                                                       | Subject Name                                           |                                                   | er                                                                   | Issuance Requirement               |           |                   | nts      |
| Supersede                                                        | ed Template                                            | es                                                | Exte                                                                 | ensions Security                   |           |                   | rity     |
| Compatibility                                                    | General                                                | Request I                                         | Handling                                                             | Crypto                             | ography   | Key Att           | estation |
| Provider Cate                                                    | Provider Category: Key Storage Provider                |                                                   |                                                                      |                                    |           |                   |          |
| Algorithm nam                                                    | ne:                                                    | ECD                                               | H_P384                                                               |                                    |           |                   | ~        |
| Minimum key                                                      | size:                                                  | 384                                               |                                                                      |                                    |           |                   |          |
| Requests     Requests     Requests     Providers:     Microsoft: | can use an<br>must use of<br>Software Ke<br>Smart Card | ne of the<br>ne of the<br>ey Storage<br>Key Stora | aers can r<br>r available<br>following p<br>e Provider<br>age Provid | e used<br>on the<br>provider<br>er | subject's | ests<br>e compute | er       |
| Request hash                                                     | 1:                                                     | SHA                                               | 384                                                                  |                                    |           |                   | ~        |
| Use altem                                                        | ate signatu                                            | re format                                         |                                                                      |                                    |           |                   |          |
|                                                                  | ОК                                                     | C                                                 | ancel                                                                | J                                  | Apply     | H                 | Help     |

7. Next, click the **Security** tab. The purpose of this template is to be used this for manual enrollment by the computer. Therefore, ensure the appropriate permissions are selected: **Enroll**.

| Pro                     | perties      | of New      | Template      |                 |
|-------------------------|--------------|-------------|---------------|-----------------|
| Compatibility General   | Request      | Handling    | Cryptography  | Key Attestation |
| Subject Name            | Ser          | Server      |               | lequirements    |
| Superseded Templ        | ates         | Exte        | ensions       | Security        |
| Group or user names:    |              |             |               |                 |
| & Authenticated Us      | ers          |             |               |                 |
| 👗 administrator         |              |             |               |                 |
| 🍇 Domain Admins (0      | GRAYDMZ      | \Domain A   | Admins)       |                 |
| Bomain Compute          | rs (GRAYD    | MZ\Doma     | in Computers) |                 |
| 용 Enterprise Admins     | GRAYDI       | MZ\Enterpr  | ise Admins)   |                 |
|                         |              |             |               |                 |
|                         |              |             |               |                 |
|                         |              |             |               |                 |
|                         |              | Γ           | Add           | Remove          |
|                         |              |             |               |                 |
| Permissions for Domain  | n Computer   | 5           | Allow         | Deny            |
| Full Control            |              |             |               |                 |
| Read                    |              |             |               |                 |
| Write                   |              |             |               |                 |
| Enroll                  |              |             | ~             |                 |
| Autoenroll              |              |             |               |                 |
|                         |              |             |               |                 |
|                         |              |             |               |                 |
|                         |              |             |               |                 |
| For special permissions | s or advance | ced setting | s, click      | Advanced        |
| Auvanceu.               |              |             |               |                 |
|                         |              |             |               |                 |
|                         |              |             |               |                 |
|                         |              |             |               |                 |

8. Next, click on the **Subject Name** tab. The Common Name (CN) from the client will be used for the CSR. We want this information to be supplied in the request. Therefore, we need to make sure that **Supply in the request** is selected (default). Select **OK**.

| Proj                                                                                                    | perties                   | of New          | Template           | x               |
|----------------------------------------------------------------------------------------------------|---------------------------|-----------------|--------------------|-----------------|
| Compatibility General                                                                                                    | Request                   | Handling        | Cryptography       | Key Attestation |
| Superseded Templa                                                                                                    | tes                       | Exte            | ensions            | Security        |
| Subject Name                                                                                                    | Ser                       | ver             | Issuance R         | equirements     |
| Supply in the request Use subject information of the request of the request of | t<br>mation fro<br>s      | om existing     | certificates for a | utoenrollment   |
| O Build from this Active                                                                                                    | Directory                 | rinformatio     | n                  |                 |
| Select this option to e<br>simplify certificate ad                                                                                                    | nforce co<br>ministration | nsistency<br>n. | among subject n    | ames and to     |
| Subject name format                                                                                                    |                           |                 |                    |                 |
| None                                                                                                    |                           |                 |                    | v               |
| Include e-mail nar                                                                                                    | ne in subj                | ect name        |                    |                 |
| Include this informati                                                                                                    | on in alter               | nate subier     | ct name:           |                 |
| E-mail name                                                                                                    |                           |                 |                    |                 |
| DNS name                                                                                                    |                           |                 |                    |                 |
| User principal par                                                                                                    | ne (UPN)                  |                 |                    |                 |
| Service principal                                                                                                    | no (or ri)                | ND              |                    |                 |
|                                                                                                    | iame (or                  | n)              |                    |                 |
| ОК                                                                                                    |                           | Cancel          | Apply              | Help            |

This template will obsolete the original **Computer** Template that we modified. Since it is not desirable to issue certificates under the previous **Computer** template, this needs to be specified under the **Superseded Templates** tab.

9. Under this tab, click **Add**, select the **Computer** Template, and then click **OK**. Click **Apply**, for the template changes to take effect.

|                                          | NGECC                                                                 | OMP                       | UTER P                                 | rop                      | erties                                        | y x                       |
|------------------------------------------|-----------------------------------------------------------------------|---------------------------|----------------------------------------|--------------------------|-----------------------------------------------|---------------------------|
| Su                                       | ubject Name                                                           |                           |                                        | Issua                    | ance Require                                  | ements                    |
| General (                                | Compatibility Req                                                     | uest                      | Handling                               | Cryptography             |                                               | Key Attestation           |
| Supersec                                 | ded Templates                                                         | E                         | xtensions                              |                          | Security                                      | Server                    |
| Certificate:<br>templates<br>allow task: | s issued by this tem<br>added to this list. A<br>s permitted by certi | nplate<br>dd or<br>ficate | supersed<br>nly those to<br>s issued b | e cer<br>empli<br>y this | tificates issu<br>ates whose o<br>s template. | ed by all<br>certificates |
| Certificate                              | templates:                                                            |                           |                                        | Minir                    |                                               | ed CAs                    |
|                                          | outer                                                                 |                           |                                        | Wind                     | Hows 2000                                     | eu cha                    |
|                                          |                                                                       |                           |                                        |                          |                                               |                           |
|                                          |                                                                       |                           | Ad                                     | ld                       |                                               | Remove                    |
|                                          | ОК                                                                    | C                         | Cancel                                 |                          | Apply                                         | Help                      |

10. After configuring the NGECOMPUTER certificate template, we must ensure the template is available for use by the CA. Right click Certificate Template, select New and Certificate Template to Issue. Select the previously created NGECOMPUTER certificate template, then click OK.

# Appendix C – ASA VPN Verification Commands

Note, important data to verify is highlighted in yellow below.

| grayasavpn#         | sh crypto isakmp sa                           |                         |                          |                |
|---------------------|-----------------------------------------------|-------------------------|--------------------------|----------------|
| There are no        | IKEv1 SAs                                     |                         |                          |                |
| IKEv2 SAs:          |                                               |                         |                          |                |
| Session-id:1,       | Status:UP-ACTIVE,                             | IKE count:1             | I, CHILD o               | count:1        |
| Tunnel-id           | Local                                         | Remote                  | Status                   | Role           |
| 4711049<br>RESPONDE | 192.168.0.1/4500<br>R                         | 10.40.40.7              | 7/53509                  | READY          |
| Encr: AE            | S-GCM, keysize: 256                           | , Hash: N/A             | <mark>, DH Grp</mark> :  | 20, Auth sign: |
| ECDSA, Autr         | <u>1</u>                                      |                         |                          |                |
| verify: EAP         |                                               |                         |                          |                |
| Life/Activ          | e Time: 86400/388 se                          | ec                      |                          |                |
| Child sa: loca      | al selector 0.0.0.0/0 -                       | 255.255.2               | 55.255/65                | 535            |
| remote              | e selector 192.168.10                         | .1/0 - 192.1            | 68.10.1/6                | 5535           |
| ESP sp              | oi in/out: 0x54d56e/0                         | xd0cf1c23               |                          |                |
|                     |                                               |                         |                          |                |
| grayasavpn#         | sh crypto ipsec sa                            |                         |                          |                |
| interface: out      | side                                          |                         |                          |                |
| Crypto ma           | p tag: NGE-DYNAMI                             | <mark>C-VPN, sec</mark> | <mark>ן num: 1, l</mark> | ocal addr:     |
| 192.100.U.I         |                                               |                         |                          |                |
| local iden          | it (addr/mask/prot/poi                        | rt): (0.0.0.0/          | 0.0.0/0/                 | 0)             |
| remote id           | ent (addr/mask/prot/p<br>1/255 255 255 255/0/ | port):<br>(0)           |                          |                |

current\_peer: 10.40.40.7, username: ngeuser

dynamic allocated peer ip: 192.168.10.1

#pkts encaps: 33, #pkts encrypt: 33, #pkts digest: 33

#pkts decaps: 338, #pkts decrypt: 338, #pkts verify: 338

#pkts compressed: 0, #pkts decompressed: 0

#pkts not compressed: 33, #pkts comp failed: 0, #pkts decomp failed: 0

#pre-frag successes: 0, #pre-frag failures: 0, #fragments created: 0

#PMTUs sent: 0, #PMTUs rcvd: 0, #decapsulated frgs needing reassembly: 0

#TFC rcvd: 0, #TFC sent: 0

#Valid ICMP Errors rcvd: 0, #Invalid ICMP Errors rcvd: 0

#send errors: 0, #recv errors: 0

local crypto endpt.: 192.168.0.1/4500, remote crypto endpt.: 10.40.40.7/53

path mtu 1464, ipsec overhead 66(44), media mtu 1500

PMTU time remaining (sec): 0, DF policy: copy-df

ICMP error validation: disabled, TFC packets: disabled

current outbound spi: D0CF1C23

current inbound spi: 0054D56E

inbound esp sas:

spi: 0x0054D56E (5559662)

transform: esp-aes-gcm-256 esp-null-hmac no compression

in use settings ={RA, Tunnel, NAT-T-Encaps, IKEv2, }

slot: 0, conn\_id: 4096, crypto-map: NGE-DYNAMIC-VPN

sa timing: remaining key lifetime (sec): 26309

| IV size: 8 bytes                                                   |
|--------------------------------------------------------------------|
| replay detection support: Y                                        |
| Anti replay bitmap:                                                |
| 0xFFFFFFF 0xFFFFFFF                                                |
| outbound esp sas:                                                  |
| spi: 0xD0CF1C23 (3503234083)                                       |
| transform: esp-aes-gcm-256 esp-null-hmac no compression            |
| in use settings ={RA, Tunnel, NAT-T-Encaps, <mark>IKEv2</mark> , } |
| slot: 0, conn_id: 4096, <mark>crypto-map: NGE-DYNAMIC-VPN</mark>   |
| sa timing: remaining key lifetime (sec): 26309                     |
| IV size: 8 bytes                                                   |
| replay detection support: Y                                        |
| Anti replay bitmap:                                                |
| 0x0000000 0x0000001                                                |
|                                                                    |
| grayasavpn# sh vpn-sessiondb                                       |
|                                                                    |
| VPN Session Summary                                                |
|                                                                    |
| Active : Cumulative : Peak Concur : Inactive                       |
|                                                                    |
| AnyConnect Client : 1 : 1 : 1 : 0                                  |
| IKEv2 IPsec : 1: 1: 1: 0                                           |
|                                                                    |
| Total Active and Inactive : 1 Total Cumulative : 1                 |
| Device Total VPN Capacity : 250                                    |
| Device Load : 0%                                                   |

| Tunnels Summary  |       |        |       |            |       |          |    |
|------------------|-------|--------|-------|------------|-------|----------|----|
| -                | Activ | /e : C | umula | tive : Pea | ak Co | oncurren | ıt |
| IKEv2            | :     | 1:     | 1     | :          | 1     |          |    |
| IPsecOverNatT    |       | :      | 1:    | 1:         |       | 1        |    |
| AnyConnect-Parer | ıt    | :      | 1:    | 1:         |       | 1        |    |
| Totals           | :     | 3 :    | 3     |            |       |          |    |
|                  |       |        |       |            |       |          |    |